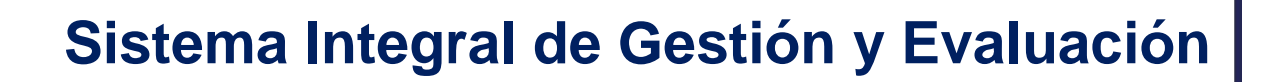

Acreditación de Proyectos

# MANUAL DEL DIRECTOR E INTEGRANTES

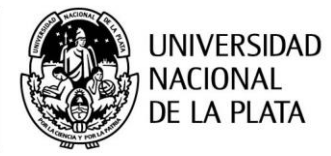

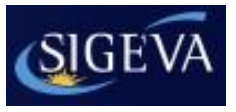

# ÍNDICE

| <ol> <li>Identificación de usuario.</li> <li>Postulación al Proyecto – Director.</li> <li>Seleccionar ROL "Usuario presentación/solicitud"</li> <li>Convocatorias vigentes - Postular.</li> <li>Confirmación para la postulación.</li> <li>Pantalla Principal.</li> <li>2.4.1 Código del trámite.</li> <li>Postulación al Proyecto – Integrante.</li> <li>Ingresar al sistema.</li> <li>Seleccionar ROL "Usuario banco de datos de actividades de CyT".</li> <li>S Adhesión al trámite.</li> <li>Completar datos del proyecto – Director.</li> <li>4.1 Datos del proyecto.</li> <li>4.1.2 Instituciones relacionadas.</li> <li>4.1.3 Recusación.</li> <li>4.1.4 Aspectos éticos.</li> <li>4.1.5 Seguridad.</li> <li>4.2 Antecedentes.</li> <li>4.2.1 Grupo de investigación.</li> <li>4.2.3 Otros financiamientos.</li> <li>Plan de trabajo.</li> <li>Verificación de los datos.</li> <li>Presentación.</li> <li>Presentación.</li> <li>Presentación.</li> <li>Presentación.</li> </ol> | 1. | Ingreso al sistema                                                  | 3    |
|----------------------------------------------------------------------------------------------------|----|---------------------------------------------------------------------|------|
| <ol> <li>Postulación al Proyecto – Director</li></ol>                                                                                                    |    | 1.1 Identificación de usuario                                       | 3    |
| <ul> <li>2.1 Seleccionar ROL "Usuario presentación/solicitud"</li> <li>2.2 Convocatorias vigentes - Postular.</li> <li>2.3 Confirmación para la postulación.</li> <li>2.4 Pantalla Principal.</li> <li>2.4.1 Código del trámite.</li> <li>3. Postulación al Proyecto – Integrante.</li> <li>3.1 Ingresar al sistema.</li> <li>3.2. Seleccionar ROL "Usuario banco de datos de actividades de CyT".</li> <li>3.3 Adhesión al trámite.</li> <li>4. Completar datos del proyecto – Director.</li> <li>4.1.2 Instituciones relacionadas.</li> <li>4.1.3 Recusación.</li> <li>4.1.4 Aspectos éticos.</li> <li>4.1.5 Seguridad.</li> <li>4.2 Antecedentes.</li> <li>4.2.1 Grupo de investigación.</li> <li>4.2.3 Otros financiamientos.</li> <li>5. Plan de trabajo.</li> <li>6. Verificación de los datos.</li> <li>7. Inví de la presentación.</li> <li>8. Presentación.</li> <li>9. Consultas.</li> </ul>                                                                                  | 2. | Postulación al Proyecto – Director                                  | 3    |
| <ul> <li>2.2 Convocatorias vigentes - Postular</li></ul>                                                                                                    |    | 2.1 Seleccionar ROL "Usuario presentación/solicitud"                | . 3  |
| <ul> <li>2.3 Confirmación para la postulación</li></ul>                                                                                                    |    | 2.2 Convocatorias vigentes - Postular                               | 4    |
| <ul> <li>2.4 Pantalla Principal</li></ul>                                                                                                    |    | 2.3 Confirmación para la postulación                                | 5    |
| <ul> <li>2.4.1 Código del trámite</li></ul>                                                                                                    |    | 2.4 Pantalla Principal                                              | 6    |
| <ol> <li>Postulación al Proyecto – Integrante</li></ol>                                                                                                    |    | 2.4.1 Código del trámite                                            | 6    |
| <ul> <li>3.1 Ingresar al sistema</li></ul>                                                                                                    | 3. | Postulación al Proyecto – Integrante                                | 7    |
| <ul> <li>3.2. Seleccionar ROL "Usuario banco de datos de actividades de CyT"</li></ul>                                                                                                    |    | 3.1 Ingresar al sistema                                             | 7    |
| <ul> <li>3.3 Adhesión al trámite</li></ul>                                                                                                    |    | 3.2. Seleccionar ROL "Usuario banco de datos de actividades de CyT" | . 7  |
| <ul> <li>4. Completar datos del proyecto – Director</li></ul>                                                                                                    |    | 3.3 Adhesión al trámite                                             | . 7  |
| <ul> <li>4.1 Carátula</li> <li>4.1.1 Datos del proyecto</li></ul>                                                                                                    | 4. | Completar datos del proyecto – Director                             | . 10 |
| <ul> <li>4.1.1 Datos del proyecto</li></ul>                                                                                                    |    | 4.1 Carátula                                                        | 10   |
| <ul> <li>4.1.2 Instituciones relacionadas</li></ul>                                                                                                    |    | 4.1.1 Datos del proyecto                                            | 10   |
| <ul> <li>4.1.3 Recusación</li></ul>                                                                                                    |    | 4.1.2 Instituciones relacionadas                                    | . 11 |
| <ul> <li>4.1.4 Aspectos éticos</li></ul>                                                                                                    |    | 4.1.3 Recusación                                                    | 14   |
| <ul> <li>4.1.5 Seguridad</li></ul>                                                                                                    |    | 4.1.4 Aspectos éticos                                               | .15  |
| <ul> <li>4.2 Antecedentes</li></ul>                                                                                                    |    | 4.1.5 Seguridad                                                     | 16   |
| <ul> <li>4.2.1 Grupo de investigación</li></ul>                                                                                                    |    | 4.2 Antecedentes                                                    | 17   |
| <ul> <li>4.2.2 Recursos financieros</li></ul>                                                                                                    |    | 4.2.1 Grupo de investigación                                        | . 16 |
| <ul> <li>4.2.3 Otros financiamientos</li></ul>                                                                                                    |    | 4.2.2 Recursos financieros                                          | . 20 |
| <ol> <li>5. Plan de trabajo</li> <li>6. Verificación de los datos</li> <li>7. Envío de la presentación</li></ol>                                                                                                    |    | 4.2.3 Otros financiamientos                                         | 21   |
| <ol> <li>Verificación de los datos</li></ol>                                                                                                    | 5. | Plan de trabajo                                                     | 22   |
| <ol> <li>Envío de la presentación</li> <li>7.1 Verificar envío</li> <li>Presentación</li></ol>                                                                                                    | 6. | Verificación de los datos                                           | 24   |
| <ul> <li>7.1 Verificar envío</li> <li>8. Presentación</li> <li>9. Consultas</li> </ul>                                                                                                    | 7. | Envío de la presentación                                            | 25   |
| <ol> <li>Presentación</li> <li>Consultas</li> </ol>                                                                                                    |    | 7.1 Verificar envío                                                 | 26   |
| 9. Consultas                                                                                                    | 8. | Presentación                                                        | 27   |
|                                                                                                    | 9. | Consultas                                                           | 29   |

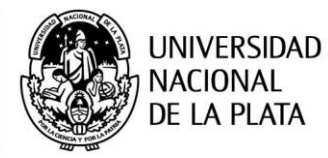

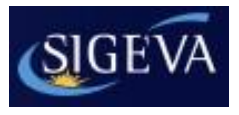

# 1. Ingreso al sistema

#### 1.1 Identificación de usuario

Para acceder al sistema, usted deberá ingresar a la siguiente dirección en su navegador web: <u>http://sigeva.unlp.edu.ar/auth/index.jsp</u>

Una vez allí, puede observar una pantalla como la siguiente:

| Usuario:    |          |
|-------------|----------|
| Contraseña: |          |
|             | Ingresar |
|             |          |

En esta pantalla, deberá ingresar su nombre de usuario y contraseña (la primera vez que acceda deberá ingresar con la contraseña provisoria recibida por mail) y seleccionar la opción "Ingresar".

# 2. Postulación al Proyecto – Director

#### 2.1. Seleccionar ROL "Usuario presentación/solicitud"

Una vez que haya ingresado al sistema, usted podrá ver una pantalla como la que se muestra a continuación, en la cual deberá seleccionar el rol que desea utilizar. En este caso, para la elaboración del proyecto, deberá seleccionar el rol: "Usuario presentación/solicitud".

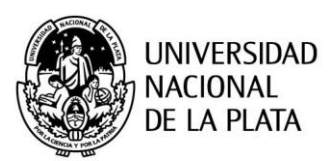

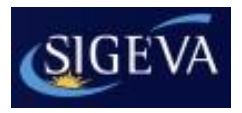

| Servicio de Intranet de UNLP |
|------------------------------|
| 11/7/2014                    |
| Cerrar Sesión                |
|                              |
|                              |

Como medida adicional de seguridad, por favor verifique que usted accedió por última vez el 10/07/2014 a las 12:32 Hora Argentina. Si está seguro que usted no fue quien accedió, cambie inmediatamente su contraseña y envíe un aviso a <u>consultas.sigeva@presi.unlp.edu.ar</u>

#### Seleccione para operar:

| SISTEMA                                  | ROL                                          |  |  |  |  |
|------------------------------------------|----------------------------------------------|--|--|--|--|
| Sistema Integral de Gestión y Evaluación | Usuario banco de datos de actividades de CyT |  |  |  |  |
|                                          | Usuario presentación/solicitud               |  |  |  |  |

#### 2.2. Convocatorias vigentes – Postulación

Una vez que accede a este rol, en el ítem "Convocatorias", sub-ítem "Convocatorias Vigentes" podrá observar el listado de convocatorias vigentes, debe seleccionar la convocatoria correspondiente de acuerdo al tipo de proyecto, si es bienal o tetra-anual.

Las convocatorias vigentes son:

- **PROYECTO** I+D BIENAL 2019: convocatoria correspondiente a Proyectos de Investigación y Desarrollo cuya duración es bienal.
- **PROYECTO I+D TETRA ANUAL 2019**: convocatoria correspondiente a Proyectos de Investigación y Desarrollo cuya duración es tetra anual.
- **PROYECTO PPID 2019**: convocatoria correspondiente a Proyectos Promocionales de Investigación y Desarrollo.

En el caso que el Director desee postularse a dos proyectos de igual duración, deberá hacerlo en la convocatoria mencionada anteriormente y en la siguiente, según corresponda:

- SEGUNDO PROYECTO I+D BIENAL 2019: convocatoria correspondiente a Proyectos de Investigación y Desarrollo cuya duración es bienal y sólo si el Director ya se postuló con un proyecto en la convocatoria PROYECTO I+D BIENAL 2019
- SEGUNDO PROYECTO I+D TETRA ANUAL 2019: convocatoria correspondiente a Proyectos de Investigación y Desarrollo cuya duración es tetra anual y sólo si el Director ya se postuló con un proyecto en la convocatoria PROYECTO I+D TETRA ANUAL 2019

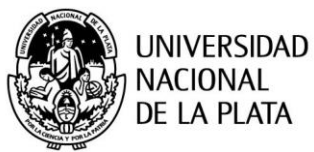

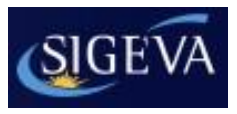

**ATENCIÓN:** Esta operación, sólo debe realizasarla el **DIRECTOR** del proyecto.

| UNLP<br>Universidad Nacional de La I<br>Secretaría de Ciencia y Técni | Plata                                    |                                          | Sistema Integral de Gestión y Eva<br>Viol | aluación<br>a, Ana SIGEVA |
|-----------------------------------------------------------------------|------------------------------------------|------------------------------------------|-------------------------------------------|---------------------------|
| Principal Solicitud F                                                 | ormación Cargos Antecedente              | es Producción Otros Ant.                 | Convocatorias                             | Cerrar Sesión             |
| Convocatorias Vigentes Trámites Re                                    | ealizados                                |                                          |                                           | 28/5/2018                 |
| Con                                                                   | vocatorias vigentes                      |                                          |                                           |                           |
| Select                                                                | cione la convocatoria en la cual dese    | ea postularse                            |                                           |                           |
|                                                                       | PROYECTO (5)                             |                                          |                                           |                           |
|                                                                       | Convocatoria 🗠                           | Descripción                              | <b>\$</b>                                 |                           |
|                                                                       | Proyecto I+D Bienal 2019                 | Proyecto I+D Bienal 2019                 | Postular                                  |                           |
|                                                                       | Proyecto I+D Tetra anual 2019            | Proyecto I+D Tetra anual 2019            | Postular                                  |                           |
|                                                                       | Proyecto PPID 2019                       | Proyecto PPID 201+9                      | Postular                                  |                           |
|                                                                       | Segundo Proyecto I+D Bienal 2019         | Segundo Proyecto I+D Bienal 2019         | Postular                                  |                           |
|                                                                       | Segundo Proyecto I+D Tetra anual<br>2019 | Segundo Proyecto I+D Tetra anual<br>2019 | Postular                                  |                           |
|                                                                       | INFORME GENERICO (1)                     |                                          |                                           |                           |
|                                                                       |                                          |                                          |                                           |                           |
|                                                                       |                                          |                                          | Salir                                     |                           |

#### 2.3. Confirmación para la postulación

En esta pantalla deberá confirmar que conoce las consideraciones enumeradas para postularse a la convocatoria. Además cuenta con un link para acceder a las pautas de la convocatoria.

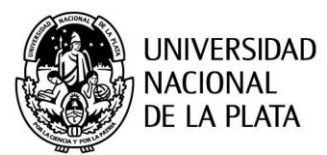

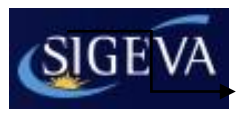

| UNLP<br>Universidad Nacional de La Pl<br>Secretaría de ciencia y técnic                                                                                    | ata                                                                                                    |                                                                                                    | Sistema Integral de Gestión y Evaluación SI<br>Pasquali, Magdalena 🕊                                         | GEVA      |
|----------------------------------------------------------------------------------------------------|----------------------------------------------------------------------------------------------------|----------------------------------------------------------------------------------------------------|----------------------------------------------------------------------------------------------------|-----------|
| rincipal Convocatorias                                                                                                    |                                                                                                    |                                                                                                    | Cerra                                                                                                    | ar Sesión |
| Con                                                                                                    | firmar selección de convocatoria                                                                                                    |                                                                                                    |                                                                                                    | 20/0/20   |
| Convocatoria seleccionada                                                                                                    |                                                                                                    |                                                                                                    |                                                                                                    |           |
| Objeto de evaluación:<br>Convocatoria:<br>Fecha desde:                                                                                                    | PROYECTO UNLP<br>Acreditación de Proyectos I+D Tetranuales 2015<br>Acreditación de Proyectos I+D Tetranuales 2015<br>16/06/2014 hasta: 01/08/2014                           |                                                                                                    |                                                                                                    |           |
| Tilde/marque las casillas de veri                                                                                                    | ficación de las consideraciones que debe cumpl                                                                                                    | ir para postularse a esta convocatoria                                                                | a y presione Continuar. Si no cumple con esta                                                                | as        |
| Por la presente tomo conocin<br>por los sistemas de propieda<br>Declaro conocer y aceptar qu<br>formulario de registro.<br>Para ver las Bases de la convoc | r.<br>niento del artículo 11 Ord. 275/07 HCS. UNLP. (In<br>d intelectual).<br>e las notificaciones (Art. 20 Ordenanza Nro. 101) ;<br>atoria seleccionada, haga click (AQUI) | formación sobre los resultados de la<br>y comunicaciones se realizarán por n<br>A través de este link | s investigaciones susceptibles de ser proteg<br>nedio del correo electrónico ingresado en el<br><b>puede</b> | jidas     |
|                                                                                                    |                                                                                                    | acceder a las pautas<br>convocatoria                                                                  | s de la                                                                                                    | olver     |

#### 2.4. Pantalla Principal

Una vez que se postula en la convocatoria, la primera pantalla que puede observar es la que se muestra a continuación. Para acceder a las diferentes secciones del sistema, debe hacer click sobre las pestañas "Principal", "Carátula" y "Antecedentes", cada una de las cuales tiene los sub-ítems correspondientes.

| UNLP<br>Universio<br>Secretar | dad Nacional de<br>ía de Ciencia v | e La Plata<br>Técnica |                                                                                                    |                               | Sistema Integral de Gesti<br>WINKS, Pi          | ón y Evaluación<br>AULA LORENA | SIGEVA            |
|-------------------------------|------------------------------------|-----------------------|----------------------------------------------------------------------------------------------------|-------------------------------|-------------------------------------------------|--------------------------------|-------------------|
| Principal                     | Carátula                           | Antecedente           | s Convocatorias                                                                                            |                               |                                                 |                                | Cerrar Sesión     |
| Instructivo Naveg             | gación   Instruct                  | ivo Presentaciór      | n   Convocatorias Vigentes»   Archivos Adj                                                                 | untos                         |                                                 |                                | 5/5/2017          |
| Proyecto I+D Bi               | ienal 2018                         | 0                     | PROYECTOS UNLP                                                                                             |                               | Proyecto I+I                                    | ) Bienal 2018                  |                   |
|                               |                                    |                       | FORMULARIOS A COMPLETAR                                                                                    |                               | Fecha Presentación Límite                       | : 30/06/2017                   |                   |
|                               |                                    |                       | C                                                                                                    | Falada                        | C                                               | F-4-4-                         | 1 1               |
| ↓ ↓                           | <b>,</b>                           |                       | - Dates de proverto                                                                                        | Sin Datos                     | Caratula<br>- Seguridad                         | Sin Datos                      |                   |
|                               |                                    |                       | - Instituciones relacionadas                                                                               | Con Datos                     | Antecedentes                                    | Estado                         | Fecha límite      |
| Nombr                         | e de la                            |                       | - Recusación                                                                                               | Sin Datos                     | - Recursos financieros                          | Sin Datos                      | para enviar la    |
| convoc                        | catoria                            |                       | - Aspectos Eticos                                                                                          | Sin Datos                     | - Otras fuentes de financiamiento               | Sin Datos                      | presentación      |
|                               |                                    |                       | Antecedentes                                                                                               | Estado                        |                                                 |                                |                   |
|                               |                                    |                       | - Grupo de investigación                                                                                   | Con Datos                     |                                                 |                                |                   |
|                               |                                    |                       |                                                                                                    |                               |                                                 |                                |                   |
|                               |                                    | 4                     | ARCHIVOS ADJUNTOS                                                                                          |                               |                                                 |                                | • 1               |
|                               |                                    |                       |                                                                                                    | Archivo                       | Estado                                          |                                |                   |
|                               |                                    |                       | - Plan de trab                                                                                             | oajo                          | Sin datos                                       | Otra f                         | orma de acceder   |
|                               |                                    |                       | PRESENTACION                                                                                               |                               | (*) <mark>Env</mark>                            | ar Pres es (                   | desde el panel    |
|                               |                                    |                       | (**) Código del trámite                                                                                    |                               | PDF - Presentación                              | Pri                            | ncipal, donde     |
|                               | Cór                                | lah ogir              |                                                                                                    | - Imprimir                    | los formularios para presentar en UNI P         | simn                           | lemente deberá    |
|                               |                                    | ámite                 | 80120170100002LP                                                                                           |                               |                                                 | simp                           | sionar cohra al   |
| tramite                       |                                    |                       | - Recibir por email la presentación                                                                        |                               |                                                 | pre                            |                   |
|                               |                                    |                       | (*) El trámite que deberá presentar ante UNLP del                                                          | berá imprimirlo una           | vez que haya presionado el botón "Enviar Prese  | ntación nomi                   | ore de la sección |
|                               |                                    |                       | antes, haber registrado y revisado toda la informac<br>(**) Debe informar el código a los participantes de | tión.<br>I trámite para que l | o ingresen mediante su rol 'Banco de datos de a | ctividad que                   | desee acceder.    |
|                               |                                    | 1                     | Luego debe habilitarlos y completar la información s                                                       | solicitada accediend          | lo al link 'Grupo de investigación'.            |                                |                   |

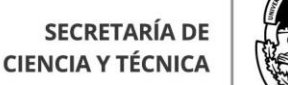

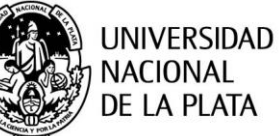

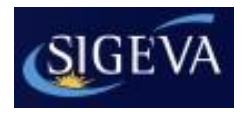

#### 2.4.1 Código del trámite

El director deberá enviar a los integrantes, que formarán parte de su proyecto, el número del trámite correspondiente. El código del trámite tendrá el siguiente formato:

80120170100002LP=> 14 dígitos numéricos + 2 letras que identifican la institución

Y se encuentra en la sección "Presentación" de la pantalla "Principal":

| PRESENTACION                                                                                                    | (*) Enviar Presentación                                                                                        |  |  |  |  |  |
|----------------------------------------------------------------------------------------------------|----------------------------------------------------------------------------------------------------|--|--|--|--|--|
| (**) Código del trámite                                                                                                    | PDF - Presentación                                                                                             |  |  |  |  |  |
| 80120140100004LP                                                                                                    | <ul> <li>Imprimir los formularios para presentar en UNLP</li> <li>Recibir por email la presentación</li> </ul> |  |  |  |  |  |
| (*) El trámite que deberá presentar ante UNLP deberá imprimirlo una vez que haya presionado el botón "Enviar Pres<br>Recuerde antes, haber registrado y revisado toda la información.<br>(**) Debe informar el código a los participantes del trámite para que lo ingresen mediante su rol "Banco de datos de<br>actividades CvT". Luego debe habilitarlos y completar la información solicitada accediendo al link "Grupo de invest |                                                                                                    |  |  |  |  |  |

# 3. Postulación a Proyecto - Integrante

#### 3.1 Ingresar al sistema

Debe ingresar al sistema SIGEVA-UNLP como lo indica el punto 2.1

#### 3.2 Seleccionar ROL "Usuario banco de datos de actividades de CyT"

Una vez que haya ingresado al sistema, usted podrá ver una pantalla como la que se muestra a continuación, en la cual deberá seleccionar el rol que desea utilizar. En este caso deberá seleccionar el rol: "Usuario banco de datos de actividades de CyT":

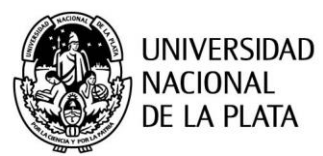

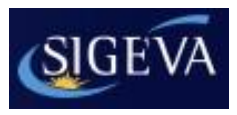

|                                                                     | Servicio de Intranet de UNLP |
|---------------------------------------------------------------------|------------------------------|
| Universidad Nacional de la Plata<br>Secretaría de Ciencia y Técnica | D'Atri, Agustín              |
|                                                                     | 29/8/2013                    |
| Cambio de Contraseña Cambio de Datos                                | Cerrar Sesión                |
| Bienvenido Agustín D'Atri al servicio Intranet de UNLP.             |                              |

Como medida adicional de seguridad, por favor verifique que usted accedió por última vez el 28/08/2013 a las 17:18 Hora Argentina. Si está seguro que usted no fue quien accedió, cambie inmediatamente su contraseña y envíe un aviso a <u>consultas.sigeva@presi.unlp.edu.ar</u>

#### Seleccione para operar:

| SISTEMA                                  | ROL                                          |
|------------------------------------------|----------------------------------------------|
| Sistema Integral de Gestión y Evaluación | Usuario banco de datos de actividades de CyT |
|                                          | Usuario presentación/solicitud               |

#### 3.3 Adhesión al trámite

Por fuera del sistema (mail, teléfono, etc.), el director del proyecto le hará llegar el código del trámite correspondiente al proyecto. Para adherirse al trámite, debe seleccionar la pestaña "Trámite" como se muestra a continuación:

| Datos personales Formación Cargos A                                                                                                    | Intecedentes                                      | Producción                                                                                             | Otros anteced.                                                            | Trámite                                       |                         | (                       |
|----------------------------------------------------------------------------------------------------|---------------------------------------------------|----------------------------------------------------------------------------------------------------|---------------------------------------------------------------------------|-----------------------------------------------|-------------------------|-------------------------|
| Compartir Forms.   Asignar colaborador                                                                                                    |                                                   |                                                                                                    |                                                                           |                                               |                         |                         |
|                                                                                                    |                                                   |                                                                                                    |                                                                           | E                                             | BANCO DE DAT            | OS                      |
| Datos personales                                                                                                    |                                                   |                                                                                                    |                                                                           |                                               |                         |                         |
| Datos personales                                                                                                    | Estado                                            |                                                                                                    |                                                                           |                                               |                         |                         |
| + Identificación                                                                                                    | Con datos                                         | •                                                                                                    |                                                                           |                                               |                         |                         |
| + Dirección residencial                                                                                                    | Sin datos                                         |                                                                                                    |                                                                           |                                               |                         |                         |
| + Lugar de trabajo                                                                                                    | Con datos                                         |                                                                                                    |                                                                           |                                               |                         |                         |
| Formación                                                                                                    |                                                   |                                                                                                    |                                                                           |                                               |                         |                         |
|                                                                                                    |                                                   |                                                                                                    |                                                                           |                                               |                         |                         |
| Formación académica                                                                                                    | Cant                                              | . Formació                                                                                             | n complementaria                                                          |                                               |                         | Cant.                   |
| Formación académica<br>+ Nivel universitario de posgrado/doctorado                                                                                                    | Cant<br>0                                         | Formació<br>+ Especia                                                                                  | n complementaria<br>lidad certificada p                                   | or organismo/s de                             | salud                   | Cant.<br>0              |
| Formación académica<br>+ Nivel universitario de posgrado/doctorado<br>+ Nivel universitario de posgrado/maestría                                                                                                    | Cant<br>0<br>0                                    | Formació<br>+ Especia<br>+ Posdoc                                                                      | n complementaria<br>lidad certificada p<br>torado                         | i<br>or organismo/s de                        | : salud                 | Cant.<br>0<br>0         |
| Formación académica<br>+ Nivel universitario de posgrado/doctorado<br>+ Nivel universitario de posgrado/maestría<br>+ Nivel universitario de posgrado/especialización                                                                                                    | Cant<br>0<br>0<br>0                               | Formación<br>+ Especia<br>+ Posdoci<br>+ Cursos                                                        | n complementaria<br>lidad certificada p<br>torado<br>de posgrado y/o      | or organismo/s de<br>capacitaciones extr      | salud<br>racurriculares | Cant. 0 0 0 0           |
| Formación académica<br>+ Nivel universitario de posgrado/doctorado<br>+ Nivel universitario de posgrado/maestría<br>+ Nivel universitario de posgrado/especialización<br>+ Nivel universitario de grado                                                                                                    | Cant<br>0<br>0<br>0<br>0                          | Formació<br>+ Especia<br>+ Posdoc<br>+ Cursos<br>+ Idioma                                              | n complementaria<br>lidad certificada p<br>torado<br>de posgrado y/o<br>s | or organismo/s de<br>capacitaciones ext       | salud<br>racurriculares | Cant. 0 0 0 0 0 0 0 0 0 |
| Formación académica<br>+ Nivel universitario de posgrado/doctorado<br>+ Nivel universitario de posgrado/maestría<br>+ Nivel universitario de posgrado/especialización<br>+ Nivel universitario de grado<br>+ Nivel terciario no universitario                                                                          | Cant<br>0<br>0<br>0<br>0<br>0                     | Formació<br>+ Especia<br>+ Posdoci<br>+ Cursos<br>+ Idioma                                             | n complementaria<br>lidad certificada p<br>torado<br>de posgrado y/o<br>s | )<br>or organismo/s de<br>capacitaciones extr | salud<br>racurriculares | Cant. 0 0 0 0 0 0       |
| Formación académica<br>+ Nivel universitario de posgrado/doctorado<br>+ Nivel universitario de posgrado/maestría<br>+ Nivel universitario de posgrado/especialización<br>+ Nivel universitario de grado<br>+ Nivel terciario no universitario<br>+ Nivel medio                                                         | Cant<br>0<br>0<br>0<br>0<br>0<br>0<br>0           | <ul> <li>Formació</li> <li>+ Especia</li> <li>+ Posdoci</li> <li>+ Cursos</li> <li>+ Idioma</li> </ul> | n complementaria<br>lidad certificada p<br>torado<br>de posgrado y/o<br>s | or organismo/s de<br>capacitaciones extr      | salud<br>racurriculares | Cant. 0 0 0 0 0 0 0     |
| Formación académica<br>+ Nivel universitario de posgrado/doctorado<br>+ Nivel universitario de posgrado/maestría<br>+ Nivel universitario de posgrado/especialización<br>+ Nivel universitario de grado<br>+ Nivel terciario no universitario<br>+ Nivel medio<br>+ Nivel básico                                       | Cant<br>0<br>0<br>0<br>0<br>0<br>0<br>0<br>0<br>0 | Formació<br>+ Especia<br>+ Posdoc<br>+ Cursos<br>+ Idioma                                              | n complementaria<br>lidad certificada p<br>torado<br>de posgrado y/o<br>s | or organismo/s de<br>capacitaciones ext       | salud<br>racurriculares | Cant. 0 0 0 0 0         |
| Formación académica<br>+ Nivel universitario de posgrado/doctorado<br>+ Nivel universitario de posgrado/maestría<br>+ Nivel universitario de gosgrado/especialización<br>+ Nivel universitario de grado<br>+ Nivel terciario no universitario<br>+ Nivel terciario no universitario<br>+ Nivel medio<br>+ Nivel básico | Cant<br>0<br>0<br>0<br>0<br>0<br>0<br>0<br>0      | Formació<br>+ Especia<br>+ Posdoc<br>+ Cursos<br>+ Idioma                                              | n complementaria<br>lidad certificada p<br>torado<br>de posgrado y/o<br>s | or organismo/s de<br>capacitaciones ext       | a salud                 | Cant. 0 0 0 0 0         |
| Formación académica<br>+ Nivel universitario de posgrado/doctorado<br>+ Nivel universitario de posgrado/maestría<br>+ Nivel universitario de grado<br>+ Nivel universitario de grado<br>+ Nivel terciario no universitario<br>+ Nivel medio<br>+ Nivel médio<br>Cargos                                                 | Cant<br>0<br>0<br>0<br>0<br>0<br>0<br>0           | Formació<br>+ Especia<br>+ Posdoc<br>+ Cursos<br>+ Idioma                                              | n complementaria<br>lidad certificada p<br>torado<br>de posgrado y/o<br>s | or organismo/s de<br>capacitaciones extr      | salud                   | Cant. 0 0 0 0 0         |

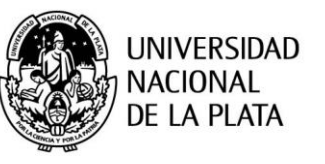

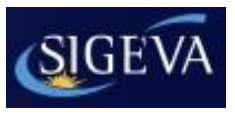

Este código deberá ser ingresado en la siguiente pantalla en el campo "Código del trámite":

|           | NLP<br>versidad Nacional de L<br>cretaría de ciencia y téc | a Plata<br>:nica                                                                |                                                                                          |                                                                                          |                                                                                   |                                                                                                    | Sistema Integral d                                                                                    | de Gestión y Evaluació<br>ROBLES, ARNALD |               |
|-----------|------------------------------------------------------------|---------------------------------------------------------------------------------|------------------------------------------------------------------------------------------|------------------------------------------------------------------------------------------|-----------------------------------------------------------------------------------|----------------------------------------------------------------------------------------------------|----------------------------------------------------------------------------------------------------|------------------------------------------|---------------|
| Principal | Datos personales                                           | Formación                                                                       | Cargos                                                                                   | Antecedentes                                                                             | Producción                                                                        | Otros anteced.                                                                                           | Trámite                                                                                               |                                          | Cerrar Sesión |
|           |                                                            |                                                                                 |                                                                                          |                                                                                          |                                                                                   |                                                                                                    |                                                                                                    |                                          | 21/5/2013     |
|           |                                                            | Participación                                                                   | en una convoc                                                                            | catoria.                                                                                 |                                                                                   |                                                                                                    | BANCO DE                                                                                              | DATOS                                    |               |
|           |                                                            | Ingresar el                                                                     | código del trán                                                                          | nite del cual pa                                                                         | articipa                                                                          |                                                                                                    |                                                                                                    |                                          |               |
|           |                                                            |                                                                                 | с                                                                                        | código del trámite                                                                       | :*                                                                                |                                                                                                    |                                                                                                    |                                          |               |
|           |                                                            | NOTA:<br>1) Antes de in<br>2) Revise la in<br>luego podrá ac<br>3) Ingrese el c | corporarse a partic<br>formación cargada<br>tualizar sus datos j<br>código del trámite a | ipar de una convoc<br>en su banco, ya qu<br>para futuras preser<br>Il cual se quiere inc | atoria, debe tene<br>e una vez que se<br>itaciones, pero és<br>orporar, si no dis | r la información del bar<br>incorpore al trámite, s<br>stas no se verán refleja<br>pone del código, comu | nco de datos actualiz:<br>e sacará una foto de s<br>adas en el trámite act<br>níquese con el titular. | ada.<br>sus datos,<br>:ual.              |               |
|           |                                                            |                                                                                 |                                                                                          |                                                                                          |                                                                                   |                                                                                                    | Ace                                                                                                   | eptar Salir                              |               |

**ATENCIÓN:** Antes de adherirse a un trámite debe completar sus **datos personales**, **lugar de trabajo y adjuntar un curriculum vitae**.

|           | NLP<br>ersidad Nacional de La Plata<br>etaría de ciencia y técnica |                                                                                                    |                                                                                            |                                                                                                    | Sistema Integral de G<br>RIVAD/                                                                                  | estión y Evaluación<br>AVIA, FRANCISCA | 5    |
|-----------|--------------------------------------------------------------------|----------------------------------------------------------------------------------------------------|--------------------------------------------------------------------------------------------|----------------------------------------------------------------------------------------------------|----------------------------------------------------------------------------------------------------|----------------------------------------|------|
| Principal | Datos personales Formación                                         | Cargos Antecedentes                                                                                                    | Producción                                                                                 | Otros anteced.                                                                                       | Trámite                                                                                                    |                                        | Cerr |
|           |                                                                    |                                                                                                    |                                                                                            |                                                                                                    |                                                                                                    |                                        |      |
| _         | Erro                                                               | r de validación: debe corre<br>Debe completar el dato personal, :<br>Debe completar el lugar de trabajo                                                                        | egir el/los sign<br>antes de incorpora<br>o, antes de incorpo                              | uiente/s error/e<br>arse a un trámite.<br>prarse a un trámite.                                       | es antes de segu                                                                                                 | ir:                                    |      |
|           | Participaci                                                        | ón en una convocatoria.                                                                                                    |                                                                                            |                                                                                                    | BANCO DE DAT                                                                                                    | os                                     |      |
|           | Ingresar                                                           | el código del trámite del cual p<br>Código del trámite                                                                                                    | articipa<br>: * 40220130100                                                                | 002LP                                                                                                |                                                                                                    |                                        |      |
|           | NOTA:<br>1) Antes d<br>2) Revise l<br>luego podr<br>3) Ingrese     | a incorporarse a participar de una convo<br>a información cargada en su banco, ya q<br>i actualizar sus datos para futuras prese<br>el código del trámite al cual se quiere in | catoria, debe tener<br>ue una vez que se ir<br>ntaciones, pero ést<br>corporar, si no disp | la información del bar<br>ncorpore al trámite, se<br>cas no se verán refleja<br>one del código, comu | nco de datos actualizada.<br>e sacará una foto de sus o<br>idas en el trámite actual.<br>níquese con el titular. | datos,                                 |      |
|           |                                                                    |                                                                                                    |                                                                                            |                                                                                                    | Aceptar                                                                                                    | Salir                                  |      |

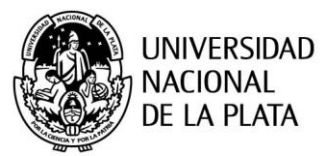

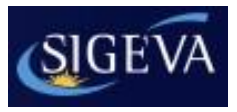

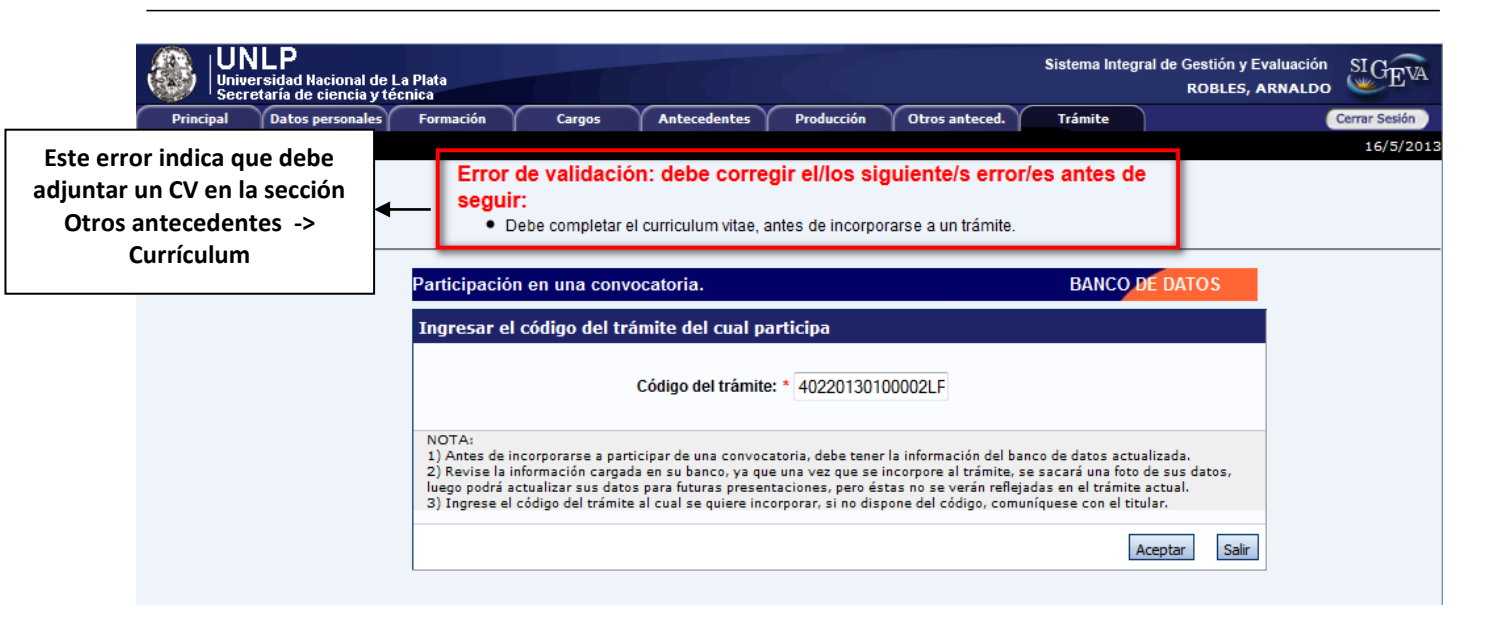

Una vez completados los datos requeridos, el sistema solicita que confirme la operación, debe seleccionar la opción "Confirmar":

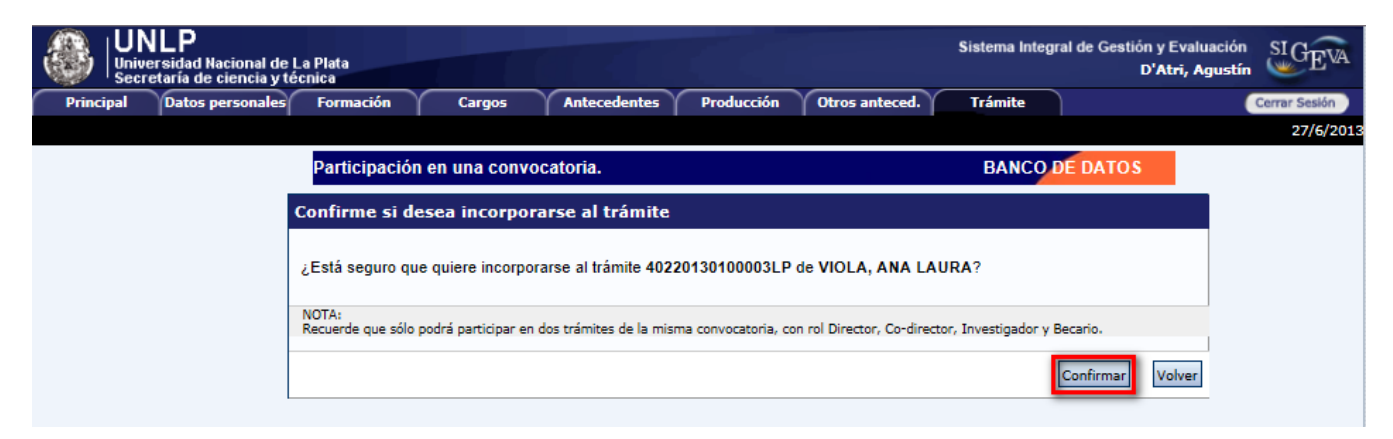

Luego de confirmar la operación, se visualiza un mensaje confirmando que se incorporó con éxito al trámite del director correspondiente a su proyecto:

| UNLP<br>Universidad Nacional de La Plata<br>Secretaría de ciencia y técnica | Sistema Integral de Gestión y Evaluación SIGEVA<br>D'Atri, Agustín |
|-----------------------------------------------------------------------------|--------------------------------------------------------------------|
| Principal Datos personales Formación Cargos Antecedentes Producción Otro    | os anteced. Trámite Cerrar Sesión                                  |
|                                                                             | 27/6/2013                                                          |
| Participación en una convocatoria.                                          | BANCO DE DATOS                                                     |
| Incorporación confirmada                                                    |                                                                    |
| Usted se incorporo al trámite 40220130100003LP de VIOLA, ANA LAURA d        | con éxito.                                                         |
|                                                                             | Volver                                                             |

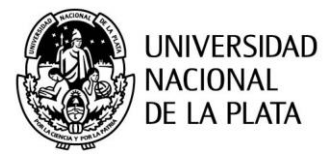

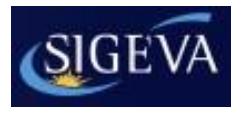

# 4. Completar datos del proyecto – **Director**

Los formularios que debe completar el director se clasifican en dos grandes grupos: "Carátula" y "Antecedentes"

| Estado    | Antecedentes                                                  | Estado                                                                     |
|-----------|---------------------------------------------------------------|----------------------------------------------------------------------------|
| Sin Datos | - Grupo de investigación                                      | Con Datos                                                                  |
| Con Datos | - Recursos financieros                                        | Sin Datos                                                                  |
| Sin Datos | - Otras fuentes de financiamiento                             | Sin Datos                                                                  |
| Sin Datos |                                                               |                                                                            |
| Sin Datos |                                                               |                                                                            |
|           | Sin Datos<br>Con Datos<br>Sin Datos<br>Sin Datos<br>Sin Datos | Sin Datos<br>Con Datos<br>Sin Datos<br>Sin Datos<br>Sin Datos<br>Sin Datos |

#### 4.1 Carátula

En la sección **"Carátula"**, el director podrá acceder a tres áreas: "Datos del proyecto", "Instituciones Relacionadas", "Recusación", "Aspectos Éticos" y "Seguridad".

#### 4.1.1 Datos del proyecto

El director deberá completar todos los campos del formulario y seleccionar la opción "Guardar":

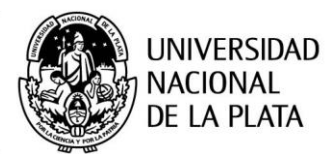

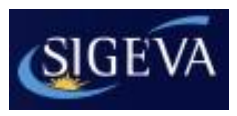

| UNLP<br>Universidad<br>Secretaría d | Nacional o<br>e Ciencia y | le La Plata<br>Técnica |                                   |                   | Sistema Integral de Gestión y Evaluación<br>WINKS, PAULA LORENA | SIGEVA        |
|-------------------------------------|---------------------------|------------------------|-----------------------------------|-------------------|-----------------------------------------------------------------|---------------|
| Principal                           | Carátula                  | Antecedente            | S Convocatorias                   |                   |                                                                 | Cerrar Sesión |
| Datos del Proyecto                  | Institucio                | nes Relacionada        | s Aspectos Eticos Seg             | uridad Recusación |                                                                 | 5/5/2017      |
| Proyecto I+D Biena                  | l 2018                    |                        | Datos de Proyecto                 |                   | Proyecto I+D Bienal 2018                                        |               |
|                                     |                           |                        | Ingrese característica            | s del proyecto    | Guardar Sa                                                      | alir          |
|                                     |                           |                        | Disciplina desagregada :<br>a)    | Seleccionar       | ۲                                                               |               |
|                                     |                           |                        | b)                                | Seleccionar       | •                                                               |               |
|                                     |                           |                        | Campo de aplicación: a)           | Seleccionar       | ۲                                                               |               |
|                                     |                           |                        | b)                                | Seleccionar       | <b></b>                                                         |               |
|                                     |                           |                        | Especialidad:                     |                   |                                                                 |               |
|                                     |                           |                        | Comisión propuesta:               | * Seleccionar     | •                                                               |               |
|                                     |                           |                        | Proyecto                          |                   |                                                                 |               |
|                                     |                           |                        | Tipo de Actividad de I+D:         | * Seleccionar     | •                                                               |               |
|                                     |                           |                        | Unidad Académica por la           |                   | · · · · · · · · · · · · · · · · · · ·                           |               |
|                                     |                           |                        | que postula:                      | Seleccional       | •                                                               |               |
|                                     |                           |                        | Título del proyecto:              | *                 |                                                                 |               |
|                                     |                           |                        |                                   |                   | (máximo: 255 caracteres)                                        |               |
|                                     |                           |                        | Resumen del proyecto:             | *                 |                                                                 |               |
|                                     |                           |                        |                                   |                   | (máximo: 2500 caracteres)                                       |               |
|                                     |                           |                        | Palabras clave:                   | *                 |                                                                 |               |
|                                     |                           |                        | Título del proyecto<br>(inglés):  | *                 |                                                                 |               |
|                                     |                           |                        |                                   |                   | (máximo: 255 caracteres)                                        |               |
|                                     |                           |                        | Resumen del proyecto<br>(inglés): | *                 |                                                                 |               |
|                                     |                           |                        | Palabras clave (inglés):          | *                 | (máximo: 2500 caracteres)                                       |               |
|                                     |                           |                        |                                   |                   | Guardar Sa                                                      | slir          |

#### 4.1.2 Instituciones relacionadas

En esta sección se deben indicar la/s institución/es evaluadora/s, ejecutora/s y financiadora/s del proyecto.

Por defecto, se encuentra cargada la UNLP como unidad evaluadora.

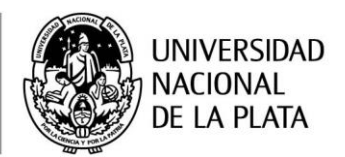

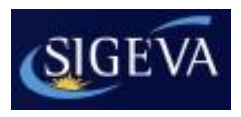

| Carátula | Antecedentes<br>Relacionadas R | Convocatorias<br>Recusación |                          |                           | Cerrar Sesión<br>26/6/2014 |
|----------|--------------------------------|-----------------------------|--------------------------|---------------------------|----------------------------|
|          | Institucione                   | es relacionadas al proyec   | to                       | Guardar                   | 0                          |
|          | Nuevo                          | Buscar Institucion          | Institucion seleccionada | Ejecuta Evalua % Financia |                            |
|          | *                              | Buscar                      | UNIV.NAC.DE LA PLATA     |                           |                            |
|          |                                |                             |                          | Guardar Salir             |                            |

A los efectos de ingresar la unidad ejecutora y/o financiadora del proyecto, seleccionar la opción "Nuevo":

| Carátula        | Anteced  | dentes    | Convocatorias              |                          |                |             | Cerrar Sesión |
|-----------------|----------|-----------|----------------------------|--------------------------|----------------|-------------|---------------|
| Instituciones F | Relacion | iadas   R | ecusación                  |                          |                |             | 26/6/2014     |
|                 | Inst     | titucione | es relacionadas al proyect | to                       |                | Guardar     | <b>(?)</b>    |
|                 | Nu       | ievo      | Buscar Institucion         | Institucion seleccionada | Ejecuta Evalua | % Financia  |               |
|                 | *        |           | Buscar                     | UNIV.NAC.DE LA PLATA     |                |             |               |
|                 |          |           |                            |                          | Gua            | ardar Salir |               |

Se agregará una nueva fila:

| Carátula        | Anteced  | lentes | Convocatorias              |                          |         |        |             | Cerrar Sesión |
|-----------------|----------|--------|----------------------------|--------------------------|---------|--------|-------------|---------------|
| Instituciones F | Relacion | adas   | Recusación                 |                          |         |        |             | 26/6/20:      |
|                 | Inst     | itucio | nes relacionadas al proyec | to                       |         |        | Guardar     | 0             |
|                 |          |        |                            |                          |         |        |             |               |
|                 | Nu       | evo    | Buscar Institucion         | Institucion seleccionada | Ejecuta | Evalua | % Financia  |               |
|                 | ÷        |        | Buscar                     | UNIV.NAC.DE LA PLATA     |         |        |             |               |
|                 | Bo       | rrar   | Buscar                     |                          |         |        |             |               |
|                 |          |        |                            |                          |         |        |             |               |
|                 |          |        |                            |                          |         | Gua    | ardar Salir |               |

En la columna "Buscar institución" se puede observar un campo para ingresar el nombre o sigla de la institución.

Se recomienda ingresar el nombre o siglas más representativas de la institución, como por ejemplo UNLP, LIDI, LIFIA, etc., y luego pulsar el botón "Buscar".

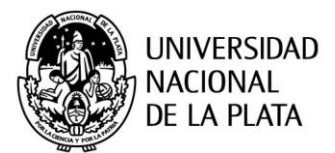

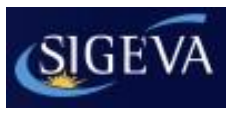

| Carátula 🏹      | An   | tecedentes    | Convocatorias               |                          |         |        |             |   | Cerrar Sesión |
|-----------------|------|---------------|-----------------------------|--------------------------|---------|--------|-------------|---|---------------|
| Instituciones I | Rela | cionadas      | Recusación                  |                          |         |        |             |   | 26/6/2014     |
|                 |      | Institucio    | ones relacionadas al proyec | to                       |         |        | Guardar     | 0 |               |
|                 |      | Nuevo         | Buscar Institucion          | Institucion seleccionada | Ejecuta | Evalua | % Financia  |   |               |
|                 | *    | <u>Borrar</u> | LIFIA Buscar                | UNIV.NACIDE LA PLATA     |         |        |             |   |               |
|                 |      |               |                             |                          |         | Gua    | ardar Salir |   |               |

A continuación, se puede visualizar una pantalla con los resultados de la búsqueda, en la cual podrá seleccionar la institución. Hacer clic sobre el botón "Seleccionar":

| Carátula Antecedentes Convocatoria                                                                                                    | 5                                                                                                    | Cerrar Sesión |
|----------------------------------------------------------------------------------------------------|----------------------------------------------------------------------------------------------------|---------------|
| Instituciones Relacionadas   Recusación                                                                                                    |                                                                                                    | 26/6/2014     |
| Busqueda de institu                                                                                                    | ciones Acreditación de Proyectos I+D Tetranuales 2015                                                                                                    | 2             |
| Filtro de búsqueda d                                                                                                    | e institución Volver                                                                                                    |               |
| Clase de institución:                                                                                                    | Organismos Nacionales 🔹                                                                                                    |               |
| Tipo de institución:                                                                                                    | Universidades Nacionales 🔹                                                                                                    |               |
| Institución:                                                                                                    | LIFIA (*) Buscar                                                                                                    |               |
| (*) Luego de presionar el<br>instituciones haciendo el li<br>Una vez encontrado el niv<br>Si no encuentra el nivel d<br>"Lugar de Trabajo" los da<br>institucional, fax y teléfon | botón Buscar (se mostrarán hasta 300 resultados) podrá ir navegando los niveles jerárquicos de las<br>ck sobre los mismos.<br>el correspondiente debe hacer click en el mismo y presionar el botón Seleccionar.<br>: la institución por favor envíe un mail a <b>consultas.sigeva@presi.unlp.edu.ar</b> , identificando en el asunto<br>cos completos de la unidad (i.e. Universidad, Facultad, Departamento o Instituto, domicilio, correo<br>o) para su incorporación. |               |
| Seleccione la institue                                                                                                    | sión                                                                                                    |               |
| Tipo de institució                                                                                                    | n: UNIVERSIDADES NACIONALES                                                                                                    |               |
| Institución seleccionad                                                                                                    | a: UNIV.NAC.DE LA PLATA \ FAC.DE INFORMATICA \ LAB.DE INV.Y<br>FORMACION EN INFORMATICA AVANZADA                                                                                                    |               |
| Solo en caso de no e                                                                                                    | ncontrar la institución en la búsqueda, ingrese otra                                                                                                    |               |
| País: * A<br>Provincia: *<br>Nivel 1: U<br>Nivel 2: F/<br>Nivel 3: L/                                                                                                    | rgentina ▼<br>Seleccionar ▼<br>NIV.NAC.DE LA PLATA<br>AC.DE INFORMATICA<br>AB.DE INV.Y FORMACION EN INFORMATICA AVANZADA                                                                                                    |               |
| Nivel 4: *                                                                                                    | Ingresar otra<br>Volver                                                                                                    |               |

Una vez seleccionada la institución correspondiente, se pude observar en la columna "Institución seleccionada".

Si se trata de la unidad ejecutora del proyecto, se debe indicar seleccionando el chekbox de la columna "Ejecuta", y además, indicar el porcentaje de financiamiento en la columna "% Financia".

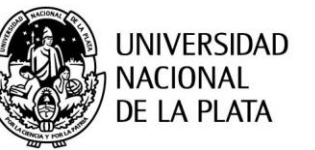

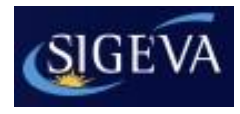

?

Una vez completados los datos, seleccionar la opción "Guardar":

| Carátula 🍸      | Ant  | ecedente      | 5 Convocatorias             |                                                                                                    |         |        |            | l | Cerrar Sesión |
|-----------------|------|---------------|-----------------------------|----------------------------------------------------------------------------------------------------|---------|--------|------------|---|---------------|
| Instituciones l | Rela | cionadas      | Recusación                  |                                                                                                    |         |        |            |   | 26/6/2014     |
|                 | ]    | Instituci     | ones relacionadas al proyec | to                                                                                                  |         |        | Guardar    | 0 |               |
|                 |      | Nuevo         | Buscar Institucion          | Institucion seleccionada                                                                            | Ejecuta | Evalua | % Financia |   |               |
|                 |      |               | Buscar                      | UNIV.NAC.DE LA PLATA                                                                                |         |        |            |   |               |
|                 | *    | <u>Borrar</u> | Buscar                      | UNIV.NAC.DE LA PLATA / FAC.DE<br>INFORMATICA / LAB.DE INV.Y<br>FORMACION EN INFORMATICA<br>AVANZADA | ×       |        | 100        |   |               |
|                 |      |               |                             |                                                                                                    |         | Gua    | ardar      |   |               |

#### 4.1.3 Recusación

En esta pantalla se permite el ingreso del apellido, nombre y observaciones relevantes de las personas que el director considera que no deban intervenir en la evaluación del Proyecto.

| Recusación              |                 |                        | Acreditac            | ión de Proyectos I+D Bienales 201     | 5 |
|-------------------------|-----------------|------------------------|----------------------|---------------------------------------|---|
| rese evaluadores        | que no de       | ben ser convoca        | idos para ana        | lizar la presentación                 |   |
| star los nombres y apel | llidos de inves | tigadores, que a crite | erio del titular del | proyecto no deben ser convocados como |   |
| andadores.              |                 |                        | •                    |                                       |   |
| Apellido                |                 | Nombre                 |                      | Fundamento                            |   |
|                         |                 |                        |                      |                                       |   |
|                         |                 |                        |                      |                                       |   |
|                         |                 |                        |                      |                                       |   |
|                         |                 |                        |                      |                                       |   |
|                         |                 |                        |                      |                                       |   |
|                         |                 |                        |                      |                                       |   |
|                         |                 |                        |                      |                                       |   |
|                         |                 |                        |                      |                                       |   |
|                         |                 |                        |                      |                                       |   |
|                         |                 |                        |                      |                                       |   |
|                         |                 |                        |                      |                                       |   |
|                         |                 |                        |                      |                                       |   |
|                         |                 |                        |                      | Guardar                               | S |

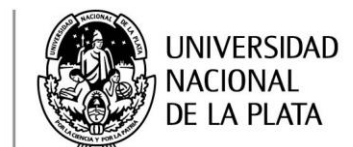

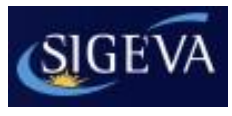

#### 4.1.4 Aspectos éticos

| Aspecto ético                                                                                   | Proyecto I+D B                                                                          | ienal 20 | 17          |
|-------------------------------------------------------------------------------------------------|-----------------------------------------------------------------------------------------|----------|-------------|
| Aspecto ético                                                                                   |                                                                                         | Gua      | irdar Salir |
| ¿Usted considera que la propuesta o plan de tr<br>punto de vista académico debe ser analizado o | rabajo además de ser evaluado desde el<br>lesde el punto de vista ético o de seguridad? | 1        |             |
| • No                                                                                            | i Si                                                                                    |          |             |
| ¿La propuesta comprende alguno de los objeto                                                    | os y usos identificados en la investigación hu                                          | imana?   |             |
|                                                                                                 | Estudios farmacológicos y tecnológicos:                                                 | No       | i Si        |
|                                                                                                 | Estudios clínicos, quirúrgicos y básicos:                                               | No       | 🔘 Si        |
| Estudios                                                                                        | epidemiológicos, sociales y psicológicos:                                               | No       | 🔘 Si        |
|                                                                                                 | Uso del equipamiento médico:                                                            | No       | ) Si        |
| Uso de equipamiento de                                                                          | diagnóstico por imágenes y de radiación:                                                | No       | 🔘 Si        |
|                                                                                                 | Uso de historias clínicas:                                                              | No       | 🔘 Si        |
|                                                                                                 | Uso de muestras biológicas:                                                             | No       | 🔘 Si        |
|                                                                                                 | Estudios de comun <mark>idades aborígenes:</mark><br>(Ver Ley 25.517)                   | No       | 🔘 Si        |
| Si alguna de las respuestas anteriores (                                                        | es si, excepto la de estudios de comur                                                  | idades   | aborígene   |
|                                                                                                 |                                                                                         |          |             |
| Indique si dispone de informes del d                                                            | comité de ética acerca del plan de investigac                                           | ión:     | No Si       |

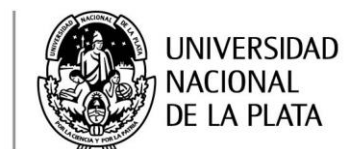

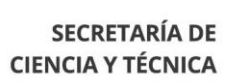

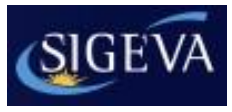

# 4.1.5 Seguridad

| Carátula Ante | Convocatorias                                                                                                    |                 |                     | Cerrar Sesión<br>27/5/2016 |
|---------------|----------------------------------------------------------------------------------------------------|-----------------|---------------------|----------------------------|
|               | Seguridad Salud Ocunacional y Bioseguridad                                                                                                    | Prov            | vecto I+D Bienal 20 | 17                         |
|               |                                                                                                    |                 |                     |                            |
|               | Declaración relativa a Seguridad, Salud Ocupacional y Bioseguridad                                                                                                    | đ               | Guardar Sa          | lir                        |
|               | ¿El proyecto incluye la realización de tareas de campo (exposición a insectos vectores o contaminación, captura de animales silvestres, * Si relevamientos, búsqueda y recolección de especímenes, recorrido en zonas agrestes, etc.)?                                                                                                    | <sup>©</sup> No |                     |                            |
|               | ¿La institución donde realiza su trabajo cuenta con un Profesional o<br>Técnico Matriculado en Higiene y Seguridad Laboral? * 🔵 Si                                                                                                    | © No            | 🔵 No Corresp.       |                            |
|               | En su lugar de trabajo ¿existe un Comité de Seguridad o<br>Bioseguridad? * 🔵 Si                                                                                                    | 🔘 No            | 🔘 No Corresp.       |                            |
|               | ¿Ud. o el personal relacionado con el proyecto puede estar expuesto a<br>Riesgos Físicos (electricidad, radiaciones y láser, cortes, * ) Si<br>atrapamientos con máquinas, etc.)?                                                                                                    | 🔘 No            | 🔘 No Corresp.       |                            |
|               | ¿En su proyecto se utilizan sustancias químicas (inflamables,<br>cancerigenas, mutagénicas, teratogénicas, irritantes, corrosivas, * O Si<br>combustibles, etc.)?                                                                                                    | 🔘 No            | 🔵 No Corresp.       |                            |
|               | En caso afirmativo, ¿cuáles son esas sustancias químicas?                                                                                                    |                 |                     |                            |
|               | ¿El manejo de sustancias químicas peligrosas se realiza utilizando campanas de extracción? * O Si                                                                                                    | O No            | 🔘 No Corresp.       |                            |
|               | <ul> <li>¿Su proyecto involucra manipulación o exposición a riesgo biológico<br/>(animales, sangre u otros tejidos, fluidos o células humanos o<br/>animales, microorganismos, organismos o microorganismos<br/>genéticamente modificados, insectos vectores, etc.)? Considere que<br/>la exposición puede ser involuntaria por contaminación de la muetra<br/>en estudio (biopsias, restos, piezas arqueológicas, etc.)</li> </ul> | O No            | 🔵 No Corresp.       |                            |
|               | En caso afirmativo, ¿cuál es el nivel de Bioseguridad de las<br>instalaciones donde trabaia?                                                                                                    | Selecci         | ionar 🔻             |                            |
|               | Si su proyecto implica exposición a riesgo Biológico, involucra<br>estudios con pacientes o con animales, o puede generar algún tipo de<br>impacto ambiental ¿ha sido aprobado por el Comité de Seguridad o<br>Bioseguridad de su institución?                                                                                                    | 🔵 No            | 🔵 No Corresp.       |                            |
|               | Se realiza la Inmunización o Vacunación para todo el personal de su<br>Proyecto que guarda relación con las tareas que en este se desarrolla * O Si<br>(hepatitis B, Tétanos, otra vacunación específica, etc.)?                                                                                                    | 🔘 No            | 🔵 No Corresp.       |                            |
|               | Se realizan advertencias o trabajos diferenciados y segregados de los distintos riesgos a mujeres embarazadas o en períodos de lactancia o * Si inclusive en edad fértil?                                                                                                    | O No            | 🔘 No Corresp.       |                            |
|               | ¿Existe un sistema de Gestión de Residuos (peligrosos de riesgo<br>químico-solventes, colorantes, ácidos, metales pesados, compuestos * O Si<br>clorados, etc., patogénicos y domésticos?                                                                                                    | 🔘 No            | 🔘 No Corresp.       |                            |
|               | ¿El personal involucrado en el proyecto ha recibido capacitación en<br>materia de Prevención (accidentes y enfermedades profesionales, * ) Si<br>uso de elementos de seguridad)?                                                                                                    | 🔍 No            |                     |                            |
|               | ¿Cuántas personas (de su proyecto o de otros) desarrollan sus *<br>actividades en su espacio de trabajo (laboratorio/s, oficina/s, etc)?                                                                                                    | ]               |                     |                            |
|               | ¿De cuántos metros cuadrados se dispone para la cantidad de *<br>personas que indicó en el punto anterior?                                                                                                    |                 |                     |                            |
|               |                                                                                                    |                 | Guardar Sa          | lir                        |

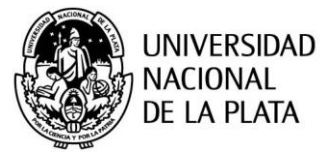

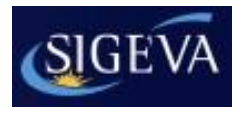

#### 4.2 Antecedentes

En la sección "Antecedentes", el director podrá acceder a tres áreas: "Grupo de Investigación", "Recursos Financieros" y "Otros financiamientos".

#### 4.2.1 Grupo de investigación

En esta sección se encuentran los integrantes del proyecto. Este listado se irá completando a medida que los integrantes se adhieran al trámite.

• Los miembros del proyecto son:

• **Director:** Investigador formado a cargo de la dirección del proyecto que cumpla con los requisitos establecidos en la presente convocatoria.

• **Codirector**: Investigador formado a cargo de la codirección del proyecto que cumpla con los requisitos establecidos en la presente convocatoria.

#### Investigador Formado:

- Categorizados I, II o III en el Programa de Incentivos.
- Miembros de Organismos de Ciencia y Tecnología con categoría de Investigador Superior, Principal, Independiente o Adjunto.
- Docentes-Investigadores con antecedentes curriculares suficientes y demostrables en publicaciones con referato, con experiencia en la dirección/codirección de proyectos acreditados y dirección o codirección de becarios y tesistas de posgrado.

#### Investigador en Formación:

- Categorizados IV o V en el Programa de Incentivos.
- Miembros de Organismos de Ciencia y Tecnología con categoría de Investigador Asistente.
- Graduado con antecedentes curriculares iniciales en el desarrollo de una labor de investigación.
- Los alumnos avanzados (se considera estudiante avanzado a aquel alumno que haya aprobado como mínimo el 50% de las materias del plan de estudio de la carrera que cursa) con cargo docente rentado.

#### Tesista- Becario:

- Graduado que se encuentra desarrollando su tesis de maestría o doctorado acorde con los temas del proyecto. (Deberá adjuntar constancia de alumno de la Maestría o Doctorado en curso).
- Graduado que posee una beca de la UNLP u Organismos de Ciencia y Tecnología con lugar de trabajo en la UNLP y desarrolla tareas de investigación en el marco del proyecto.
- Los alumnos avanzados (se considera estudiante avanzado a aquel alumno que haya aprobado como mínimo el 50% de las materias del plan de estudio de la carrera que cursa) que posean una Beca de Estímulo a las Vocaciones Científicas

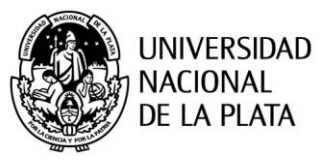

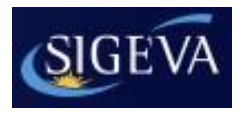

- Serán considerados **COLABORADORES**, y no se contabilizarán a los efectos de la admisión, conformación y el financiamiento del proyecto:
  - Los alumnos avanzados (se considera estudiante avanzado a aquel alumno que haya aprobado como mínimo el 50% de las materias del plan de estudio de la carrera que cursa) que no cumplan los requisitos anteriores (cargo/beca).
  - Los investigadores sin cargo docente y sin cargo en Organismo de Ciencia y Tecnología con lugar de trabajo en la UNLP.

El director, puede ver el banco de datos de cada uno de los integrantes, haciendo clic sobre el botón "Ver":

| UNLP<br>Universidad Nacional de<br>Secretaría de Ciencia y To<br>Principal Carátula | La Plata<br>écnica<br>Antecedentes | s Convocato            | prias                  |                             | 5     | Sistema Integral de Gestión y Evalua<br>WINKS, PAULA LORE   | ación<br>NA       | SIGEVA<br>Cerrar Sesión |
|-------------------------------------------------------------------------------------|------------------------------------|------------------------|------------------------|-----------------------------|-------|-------------------------------------------------------------|-------------------|-------------------------|
| Grupo de Investigacion Recurso                                                      | s Financieros                      | Otros Financi          | iamientos              |                             |       |                                                             |                   | 5/5/2017                |
| Provecto I+D Bienal 2018                                                            |                                    | Grupo de inv           | vestigación            |                             |       | Proyecto I+D Bier                                           | al 2018           |                         |
| Proyecto 11 D Dienal 2010                                                           | I                                  | Grupo de i             | nvestigación           |                             |       | Guardar                                                     | Salir             |                         |
|                                                                                     |                                    |                        | Apellido y nombre 🗘    | Rol                         | Horas | Lugar de trabajo                                            | Hab<br>(2)        |                         |
|                                                                                     |                                    | <u>Editar</u>          | WINKS, PAULA<br>LORENA | Titular 🔻                   | 35    | UNIVERSIDAD NACIONAL DE LA PLA                              | ۹ <sub>//</sub> 🖉 |                         |
|                                                                                     |                                    | Verl<br>Borrar         | PIÑERO, MARCOS         | Investigador Formado 🛛 🔻    | 10    | UNIVERSIDAD NACIONAL DE LA<br>PLATA / SECRETARIA DE CIENCIA | *                 |                         |
|                                                                                     |                                    | <u>Ver</u>  <br>Borrar | VIOLA, ANA LAURA       | Investigador En Formación 🔻 | 10    | CONSEJO NACIONAL DE<br>INVESTIGACIONES CIENTIFICAS Y        | •                 |                         |
|                                                                                     |                                    |                        |                        |                             |       | •                                                           |                   |                         |
|                                                                                     |                                    |                        |                        |                             |       |                                                             |                   |                         |
|                                                                                     |                                    |                        |                        |                             |       | Guardar                                                     | Salir             |                         |

Además, puede acceder a su propio CV, haciendo clic sobre el botón "Editar" y completarlo o modificarlo sin necesidad de acceder con el ROL "Usuario banco de datos de actividades CyT":

| UNLP<br>Universidad Nacional de La Pla<br>Secretaría de Ciencia y Técnica | ita                           |                        |                             | s     | Sistema Integral de Gestión y Evaluación<br>WINKS, PAULA LORENA | SIGEVA        |
|---------------------------------------------------------------------------|-------------------------------|------------------------|-----------------------------|-------|-----------------------------------------------------------------|---------------|
| Principal Carátula Antec                                                  | cedentes Convocat             | orias                  |                             |       |                                                                 | Cerrar Sesión |
| Grupo de Investigacion   Recursos Finan                                   | cieros   Otros Financ         | iamientos              |                             |       |                                                                 | 5/5/2017      |
| Provecto I+D Bienal 2018                                                  | Grupo de in                   | vestigación            |                             |       | Proyecto I+D Bienal 2                                           | 018           |
|                                                                           | Grupo de i                    | investigación          |                             |       | Guardar Sa                                                      | alir          |
|                                                                           |                               | Apellido y nombre 🗧    | Rol                         | Horas | Lugar de trabajo H                                              | tab<br>(2)    |
|                                                                           | Editar                        | WINKS, PAULA<br>LORENA | Titular 🔻                   | 35    | UNIVERSIDAD NACIONAL DE LA PLA                                  | <b></b>       |
|                                                                           | <u>Ver</u><br>Borrar          | PIÑERO, MARCOS         | Investigador Formado 🛛 🔻    | 10    | UNIVERSIDAD NACIONAL DE LA<br>PLATA / SECRETARIA DE CIENCIA     | <b>v</b>      |
|                                                                           | <u>Ver</u>  <br><u>Borrar</u> | VIOLA, ANA LAURA       | Investigador En Formación 🔻 | 10    | CONSEJO NACIONAL DE                                             | <b>v</b>      |
|                                                                           |                               |                        | •                           |       | · · ·                                                           |               |
|                                                                           |                               |                        |                             |       |                                                                 |               |
|                                                                           |                               |                        |                             |       | Guardar                                                         | alir          |

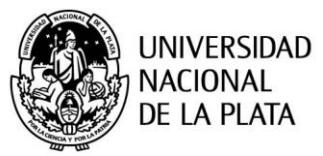

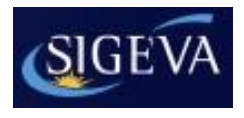

El director deberá "habilitar" a cada uno de los integrantes de su grupo, tildando esa opción en la última columna de la tabla de nombre "Hab". De esta manera el director permite que forme parte de su grupo.

Para poder enviar la presentación será obligatorio que los miembros del grupo hayan sido habilitados.

| UNLP<br>Universidad Nacional de La Plata<br>Secretaría de Ciencia y Técnica<br>Principal Carátula Antecedent | es Convocat                   | orias                  |                             | S     | Sistema Integral de Gestión y Evaluaciór<br>WINKS, PAULA LORENA             | Cerrar Sesión                                                                                                    |
|----------------------------------------------------------------------------------------------------|-------------------------------|------------------------|-----------------------------|-------|-----------------------------------------------------------------------------|----------------------------------------------------------------------------------------------------|
| Grupo de Investigacion   Recursos Financieros                                                                | Otros Financ                  | ciamientos             |                             |       |                                                                             | 5/5/2017                                                                                                    |
| Proyecto I+D Bienal 2018                                                                                     | Grupo de in                   | vestigación            |                             |       | Proyecto I+D Bienal 2                                                       | 018                                                                                                    |
|                                                                                                    | Grupo de                      | investigación          |                             |       | Guardar S                                                                   | alir                                                                                                    |
|                                                                                                    |                               | Apellido y nombre ≑    | Rol                         | Horas | Lugar de trabajo                                                            | Hab<br>(2)                                                                                                    |
|                                                                                                    | Editar                        | WINKS, PAULA<br>LORENA | Titular 🔻                   | 35    | UNIVERSIDAD NACIONAL DE LA PLA                                              | Image: A start and a start a start |
|                                                                                                    | <u>Ver</u>  <br><u>Borrar</u> | PIÑERO, MARCOS         | Investigador Formado 🛛 🔻    | 10    | UNIVERSIDAD NACIONAL DE LA <sup>÷</sup><br>PLATA / SECRETARIA DE CIENCIA // |                                                                                                    |
|                                                                                                    | <u>Ver</u>  <br><u>Borrar</u> | VIOLA, ANA LAURA       | Investigador En Formación 🔻 | 10    | CONSEJO NACIONAL DE<br>INVESTIGACIONES CIENTIFICAS Y                        |                                                                                                    |
|                                                                                                    |                               | -                      | -                           |       | • • • • • • • • • • • • • • • • • • •                                       |                                                                                                    |
|                                                                                                    |                               |                        |                             |       |                                                                             |                                                                                                    |
|                                                                                                    |                               |                        |                             |       | Guardar S                                                                   | Salir                                                                                                    |

En caso de que una persona, por error, se asocie a un trámite que no corresponde, el director podrá "borrarla".

| UNLP<br>Universidad Nacional de La Plata<br>Secretaría de Ciencia y Técnica<br>Principal Carátula Anteceden | tes Convoca                   | torias                 |                             | :     | Sistema Integral de Gestión y Evaluaciór<br>WINKS, PAULA LORENA  | Cerrar Sesión                                                                                                    |
|----------------------------------------------------------------------------------------------------|-------------------------------|------------------------|-----------------------------|-------|------------------------------------------------------------------|----------------------------------------------------------------------------------------------------|
| Grupo de Investigacion   Recursos Financieros                                                               | s   Otros Finan               | ciamientos             |                             |       |                                                                  | 5/5/2017                                                                                                    |
| Provecto I+D Bienal 2018                                                                                    | Grupo de ir                   | nvestigación           |                             |       | Proyecto I+D Bienal 2                                            | 018                                                                                                    |
|                                                                                                    | Grupo de                      | investigación          |                             |       | Guardar S                                                        | alir                                                                                                    |
|                                                                                                    |                               | Apellido y nombre 🗧    | ; Rol                       | Horas | Lugar de trabajo                                                 | Hab<br>(2)                                                                                                    |
|                                                                                                    | Editar                        | WINKS, PAULA<br>LORENA | Titular 🔻                   | 35    | UNIVERSIDAD NACIONAL DE LA PLA                                   | <ul> <li>Image: A set of the set of the</li></ul> |
|                                                                                                    | <u>Ver</u>  <br><u>Borrar</u> | PIÑERO, MARCOS         | Investigador Formado 🔻      | 10    | UNIVERSIDAD NACIONAL DE LA *<br>PLATA / SECRETARIA DE CIENCIA // |                                                                                                    |
|                                                                                                    | <u>Ver</u>  <br>Borrar        | VIOLA, ANA LAURA       | Investigador En Formación 🔻 | 10    | CONSEJO NACIONAL DE *<br>INVESTIGACIONES CIENTIFICAS Y           |                                                                                                    |
|                                                                                                    |                               | ·                      | ·                           |       | · · ·                                                            |                                                                                                    |
|                                                                                                    |                               |                        |                             |       |                                                                  |                                                                                                    |
|                                                                                                    |                               |                        |                             |       | Guardar S                                                        | ialir                                                                                                    |

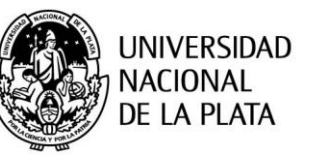

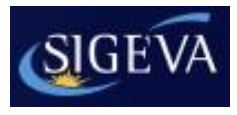

Debe asignarle el rol correspondiente a cada uno de los integrantes:

| UNLP<br>Universidad Nacional d<br>Secretaría de Ciencia y | le La Plata<br>Técnica |                       |                        |                           |          | s     | istema Integral de Gestión y Evalua<br>WINKS, PAULA LOREN   | ción<br>NA | SIGEVA        |
|-----------------------------------------------------------|------------------------|-----------------------|------------------------|---------------------------|----------|-------|-------------------------------------------------------------|------------|---------------|
| Principal Carátula                                        | Antecedentes           | Convocato             | orias                  |                           |          |       |                                                             |            | Cerrar Sesión |
| Grupo de Investigacion   Recur                            | sos Financieros        | Otros Financ          | iamientos              |                           |          |       |                                                             |            | 5/5/2017      |
| Proyecto I+D Bienal 2018                                  | G                      | irupo de inv          | vestigación            |                           |          |       | Proyecto I+D Biena                                          | al 201     | 8             |
|                                                           |                        | Grupo de i            | investigación          |                           |          |       | Guardar                                                     | Salir      |               |
|                                                           |                        |                       |                        |                           |          |       |                                                             |            |               |
|                                                           |                        |                       | Apellido y nombre ≑    | Rol                       |          | Horas | Lugar de trabajo                                            | Ha<br>(2)  |               |
|                                                           |                        | <u>Editar</u>         | WINKS, PAULA<br>LORENA | Titular                   | <b>v</b> | 35    | UNIVERSIDAD NACIONAL DE LA PLA                              | <i></i>    | 1             |
|                                                           |                        | <u>Ver </u><br>Borrar | PIÑERO, MARCOS         | Investigador Formado      | •        | 10    | UNIVERSIDAD NACIONAL DE LA<br>PLATA / SECRETARIA DE CIENCIA | •<br>//    |               |
|                                                           |                        | <u>Ver </u><br>Borrar | VIOLA, ANA LAURA       | Investigador En Formación | •        | 10    | CONSEJO NACIONAL DE<br>INVESTIGACIONES CIENTIFICAS Y        | •<br>//    |               |
|                                                           |                        |                       |                        |                           |          |       |                                                             |            | -             |
|                                                           |                        |                       |                        |                           |          |       |                                                             |            |               |
|                                                           |                        |                       |                        |                           |          |       | Guardar                                                     | Sali       | 3             |

Por último, debe indicar la cantidad de horas por semana dedicadas a la investigación de cada uno de los integrantes y hacer clic sobre el botón "Guardar":

| UNLP<br>Universidad Nacional de La Plata<br>Secretaría de Ciencia y Técnica<br>Principal Carátula Anteceden | tes Convoca                   | torias                 |                             | s     | istema Integral de Gestión y Evaluación<br>WINKS, PAULA LORENA   | Cerrar Sesión                                                                                                    |
|----------------------------------------------------------------------------------------------------|-------------------------------|------------------------|-----------------------------|-------|------------------------------------------------------------------|----------------------------------------------------------------------------------------------------|
| Grupo de Investigacion   Recursos Financieros                                                               | s   Otros Finan               | ciamientos             |                             |       |                                                                  | 5/5/2017                                                                                                    |
| Proyecto I+D Bienal 2018                                                                                    | Grupo de ir                   | nvestigación           |                             |       | Proyecto I+D Bienal 2                                            | 018                                                                                                    |
|                                                                                                    | Grupo de                      | investigación          |                             |       | Guardar S                                                        | alir                                                                                                    |
|                                                                                                    |                               | Apellido y nombre 🗧    | : Rol                       | Horas | Lugar de trabajo                                                 | Hab<br>(2)                                                                                                    |
|                                                                                                    | Editar                        | WINKS, PAULA<br>LORENA | Titular 🔻                   | 35    | UNIVERSIDAD NACIONAL DE LA PLA                                   | Image: A start and a start a start |
|                                                                                                    | <u>Ver</u>  <br><u>Borrar</u> | PIÑERO, MARCOS         | Investigador Formado 🛛 🔻    | 10    | UNIVERSIDAD NACIONAL DE LA *<br>PLATA / SECRETARIA DE CIENCIA // |                                                                                                    |
|                                                                                                    | <u>Ver</u>  <br><u>Borrar</u> | VIOLA, ANA LAURA       | Investigador En Formación 🔻 | 10    | CONSEJO NACIONAL DE *<br>INVESTIGACIONES CIENTIFICAS Y //        |                                                                                                    |
|                                                                                                    |                               |                        |                             | _     |                                                                  |                                                                                                    |
|                                                                                                    |                               |                        |                             |       | Guardar                                                          | ialir                                                                                                    |

Le recordamos que las pautas del llamado para Acreditación de Proyectos I+D y para la Acreditación de Proyectos PPID-UNLP están disponibles en la página de la Secretaría http://secyt.presi.unlp.edu.ar

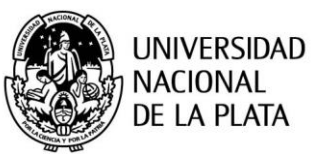

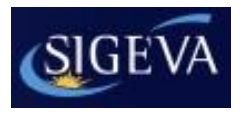

#### 4.2.2 Recursos financieros

En esta pantalla se debe indicar el presupuesto requerido para el proyecto.

| cursos financie                     | ros                                             |            |            | Guardar |
|-------------------------------------|-------------------------------------------------|------------|------------|---------|
|                                     |                                                 |            |            |         |
|                                     | Rubro                                           | 2015       | 2016       | Total   |
|                                     | Equipamiento<br>(1)                             | \$<br>0,00 | \$<br>0,00 | \$ 0,0  |
| Gastos de capital<br>(equipamiento) | Licencias (2)                                   | \$<br>0,00 | \$<br>0,00 | \$ 0,0  |
| (equipannenco)                      | Bibliografia (3)                                | \$<br>0,00 | \$<br>0,00 | \$ 0,0  |
|                                     | Total                                           | \$ 0,00    | \$ 0,00    | \$ 0,0  |
|                                     | Bienes de<br>consumo                            | \$<br>0,00 | \$<br>0,00 | \$ 0,0  |
|                                     | Viajes y viáticos<br>(4)                        | \$<br>0,00 | \$<br>0,00 | \$ 0,0  |
| Gastos<br>corrientes                | Difusión y/o<br>protección de<br>resultados (5) | \$<br>0,00 | \$<br>0,00 | \$ 0,0  |
| (runcionamiento)                    | Servicios de<br>terceros (6)                    | \$<br>0,00 | \$<br>0,00 | \$ 0,0  |
|                                     | Otros gastos (7)                                | \$<br>0,00 | \$<br>0,00 | \$ 0,0  |
|                                     | Total                                           | \$ 0,00    | \$ 0,00    | \$ 0,0  |

(1) Equipamiento: Equipamiento, repuestos o accesorios de equipos, etc..

(2) Licencias: Adquisición de licencias de tecnología (software , o cualquier otro insumo que implique un contrato de licencia con el proveedor).

(3) Bibliografia: En el caso de compra de bibliografía, ésta no debe estar accesible como suscripción en la Biblioteca Electrónica.

(4) Viajes y viáticos: Gastos de viajes, viáticos de campaña y pasantías en otros centros de investigación estrictamente listados en el proyecto.

(5) Difusión y/o protección de resultados: Ej.: (Gastos para publicación de artículos, edición de libros inscripción a congresos y/o reuniones científicas)..

(6) Servicios de terceros: Servicios de terceros no personales (reparaciones, análisis, fotografía, etc. ).

(7) Otros gastos: Incluir, si es necesario, gastos a realizar que no fueron incluidos en los otros rubros..

NOTA: Recuerde que los montos ingresados deben estar expresados en pesos argentinos (\$).

Guardar

Salir

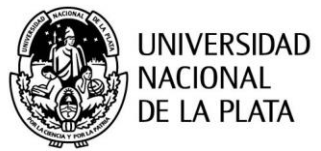

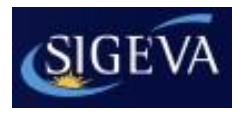

#### 4.2.3 Otros financiamientos

Permite seleccionar los registros referidos a subsidios recibidos, el monto del financiamiento, así como la participación que le corresponde en el proyecto, tanto del titular del proyecto como así también el de los integrantes del grupo.

Esta información se obtiene de los datos que el director y los integrantes tienen cargada en su banco de datos en la sección Antecedentes -> Financiamiento CyT. El director debe indicar cual/es financiamiento/s de CyT está/n relacionado/s con el proyecto, haciendo un click en el casillero correspondiente a la última columna de la tabla.

Si el financiamiento se repite, solo debe marcar uno, preferentemente el del investigador con rol de mayor jerarquía. Por último seleccionar la opción "Guardar".

Si no existen proyectos relacionados, no debe realizar ninguna operación en esta pantalla.

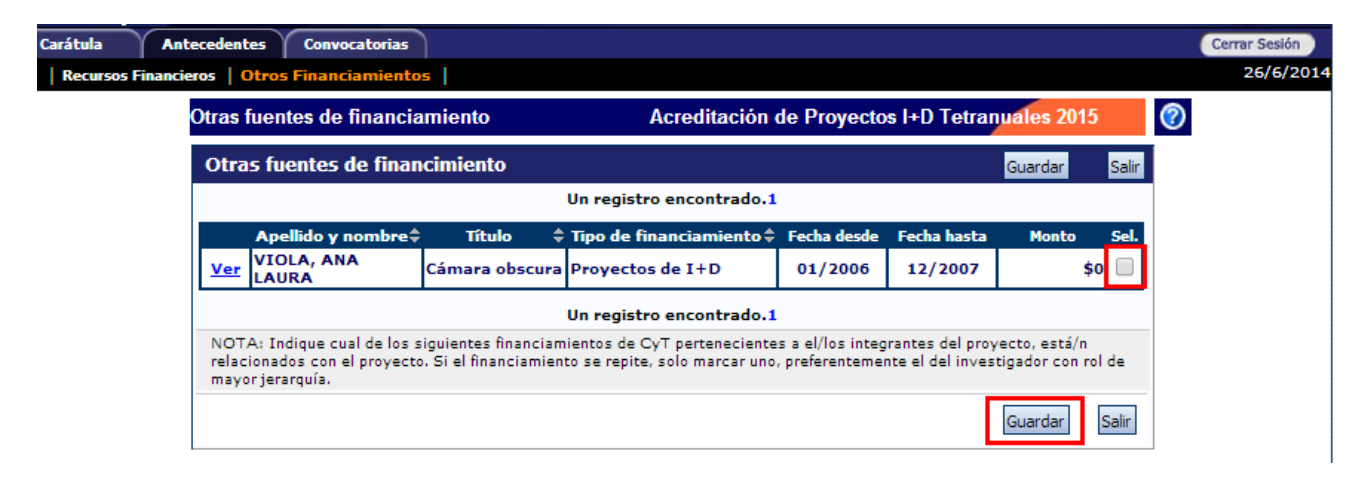

## 5. Plan de trabajo

En la pantalla principal, en la sección "Archivos adjuntos", se encuentra el link donde se debe adjuntar el Plan de trabajo:

| FORMULARIOS A COMPLETAR      |           | Fecha Presentación Límite: 01/08/2014 |           |  |  |
|------------------------------|-----------|---------------------------------------|-----------|--|--|
| Carátula                     | Estado    | Antecedentes                          | Estado    |  |  |
| - Datos de proyecto          | Sin Datos | - Grupo de investigación              | Ok        |  |  |
| - Instituciones relacionadas | Con Datos | - Recursos financieros                | Sin Datos |  |  |
| - Recusación                 | Sin Datos | - Otras fuentes de financiamiento     | Sin Datos |  |  |
| ARCHIVOS ADJUNTOS            |           |                                       |           |  |  |
|                              | Archivo   | Estado                                |           |  |  |
| - Plan de traba              | jo        | Sin datos                             |           |  |  |

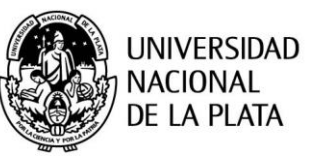

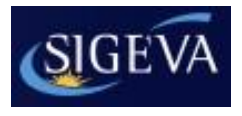

En esta sección se debe adjuntar el documento correspondiente al Plan de trabajo.

En la página de la Secretaría de Ciencia y Técnica se encuentran los documentos modelos donde constan los ítems que deben ser desarrollados. De acuerdo al tipo de proyecto debe seleccionar el documento correspondiente:

- Proyecto I+D Bienal 2019: "Modelo Plan de Trabajo Bienal"
- Proyecto I+D Tetra anual 2019: "Modelo Plan de Trabajo Tetra anual"
- Proyecto PPID 2019: "Modelo Plan de Trabajo PPID"

El archivo deberá ser preferentemente del tipo .pdf (se aceptarán .doc. y .rtf) y no tener un tamaño superior a los 35Mb. Es importante tener en cuenta que el sistema no acepta archivos del tipo .docx (el sistema permite agregar o quitar adjuntos según se requiera).

Para adjuntar el archivo presionar sobre el botón "Adjuntar" como muestra la imagen a continuación:

| UNLP<br>Universidad Nac<br>Secretaría de Ci | cional de La Plata<br>encia y Técnica |                             | s                | istema Integral de G<br>WINKS | estión y Evaluación<br>5, PAULA LORENA | SIGEVA        |
|---------------------------------------------|---------------------------------------|-----------------------------|------------------|-------------------------------|----------------------------------------|---------------|
| Principal Car                               | átula Antecedentes                    | Convocatorias               |                  |                               |                                        | Cerrar Sesión |
| Instructivo Navegación                      | Instructivo Presentación              | Convocatorias Vigentes»     | rchivos Adjuntos |                               |                                        | 5/5/2017      |
| Proyecto I+D Bienal                         | Adju                                  | intar archivos              | /                | Proyecto H                    | D Bienal 2018                          |               |
| 2018                                        | Seleccion                             | e los archivos para adjunt  | ar               |                               |                                        |               |
|                                             |                                       | ipos de archivos a adjuntar | Archivo adjunto  | Fecha de alta                 |                                        |               |
|                                             | Plan                                  | de trabajo                  |                  |                               | Adjuntar                               |               |
|                                             |                                       |                             |                  |                               |                                        | Salir         |

A continuación deberá "Seleccionar archivo":

| UNLP<br>Universidad Nacional de La Plata<br>Secretaría de Ciencia y Técnica |                                           | Sistema Integral de Gestión y Evaluaci<br>WINKS, PAULA LORENA | SIGEVA        |
|-----------------------------------------------------------------------------|-------------------------------------------|---------------------------------------------------------------|---------------|
| Principal Carátula Antecedentes                                             | Convocatorias                             |                                                               | Cerrar Sesión |
| Instructivo Navegación Instructivo Presentación                             | Convocatorias Vigentes» Archivos Adjuntos |                                                               | 5/5/2017      |
| Proyecto I+D Bienal 2018                                                    | Adjuntar plan de trabajo                  | Proyecto I+D Bienal 201                                       | 8             |
|                                                                             | Adjunte el Plan de trabajo                |                                                               |               |
|                                                                             | Tamaño máximo del archivo                 | o 35 (treinta y cinco) MegaBytes.                             |               |
|                                                                             | Plan de trabajos seleccionar arc          | Adjuntar Volver                                               |               |

Se puede observar a la derecha del botón "Seleccionar archivo" el documento que seleccionó en el paso anterior.

Por último, presionar "Adjuntar":

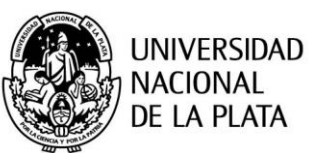

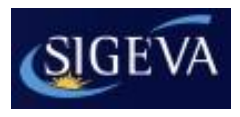

| UNLP<br>Universidad Nacional de La Plata<br>Secretaría de Ciencia y Técnica<br>Principal Carátula Antecedentes<br>Instructivo Navegación Instructivo Presentación | Convocatorias<br>  Convocatorias Vigentes»   Archivos Adjuntos                                                              | Sistema Integral de Gestión y Evaluación<br>WINKS, PAULA LORENA                                           | Cerrar Sesión<br>5/5/2017 |
|----------------------------------------------------------------------------------------------------|----------------------------------------------------------------------------------------------------|----------------------------------------------------------------------------------------------------|---------------------------|
| Proyecto I+D Bienal 2018                                                                                                    | Adjuntar plan de trabajo<br>Adjunte el Plan de trabajo<br>Tamaño máximo del archivo 3<br>Plan de trabajo: Seleccionar archi | Proyecto I+D Bienal 2018<br>5 (treinta y cinco) MegaBytes.<br>vo Archivo de prueba.pdf<br>Adjuntar Volver |                           |

## 6. Verificación de los datos

Antes de enviar el proyecto, el director deberá corroborar que los datos sean correctos y que todos los integrantes se encuentren en el "Grupo de investigación".

En la pestaña "**Principal**", en la sección "Presentación", se encuentra la opción "Imprimir los formularios para presentar en UNLP" donde el director, al seleccionar esta opción, podrá visualizar la versión preliminar del proyecto que debe enviar en formato PDF.

| PRESENTACION            | (*) Enviar Presentación                           |  |
|-------------------------|---------------------------------------------------|--|
| (**) Código del trámite | PDF - Presentación                                |  |
| 801201401000041 P       | - Imprimir los formularios para presentar en UNLP |  |
| 00120140100004LF        | 🖂 - Recibir por email la presentación             |  |

Otra opción es recibir el proyecto por mail seleccionando la opción "Recibir por email la presentación"

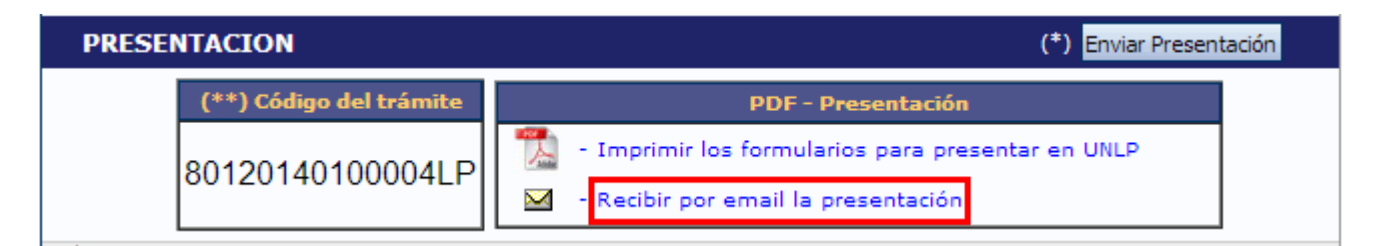

A continuación se muestra la primera hoja de un proyecto de ejemplo en formato PDF. Tener en cuenta que es una versión preliminar:

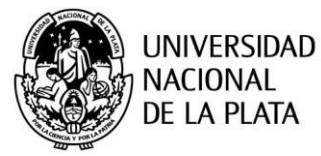

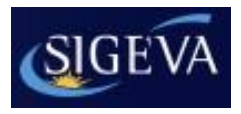

| UNIVERSIDAD NACIONAL DE LA PLATA<br>Secretaría de Ciencia y Técnica                                         | ТАР |
|----------------------------------------------------------------------------------------------------|-----|
| <br>Vista preliminar solicitud (no válido para presentar)<br>Acreditación de Proyectos I+D Tetranuales 2015 |     |
| CONVOCATORIA: Acreditación de Proyectos I+D<br>Tetranuales 2015                                             |     |
| APELLIDO Y NOMBRES: PASQUALI, MAGDALENA                                                                     |     |
| TIPO Y NRO DE DOCUMENTO: DNI 30426889                                                                       |     |
| GRUPO: Acreditación de Proyectos I+D<br>Tetranuales 2015                                                    |     |
| ÁREA: Exactas                                                                                               |     |
|                                                                                                    |     |
| <br>Lugar y Fecha Firma                                                                                     |     |
| Para pegar en la tapa de cada carpeta                                                                       |     |

# 7. Envío de la presentación

En la pestaña **"Principal**", sección "Presentación", encontrará el botón "Enviar Presentación".

Luego de enviar la presentación, el director no podrá realizar ninguna modificación en la misma.

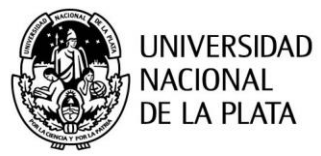

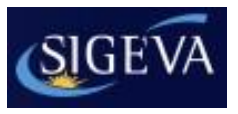

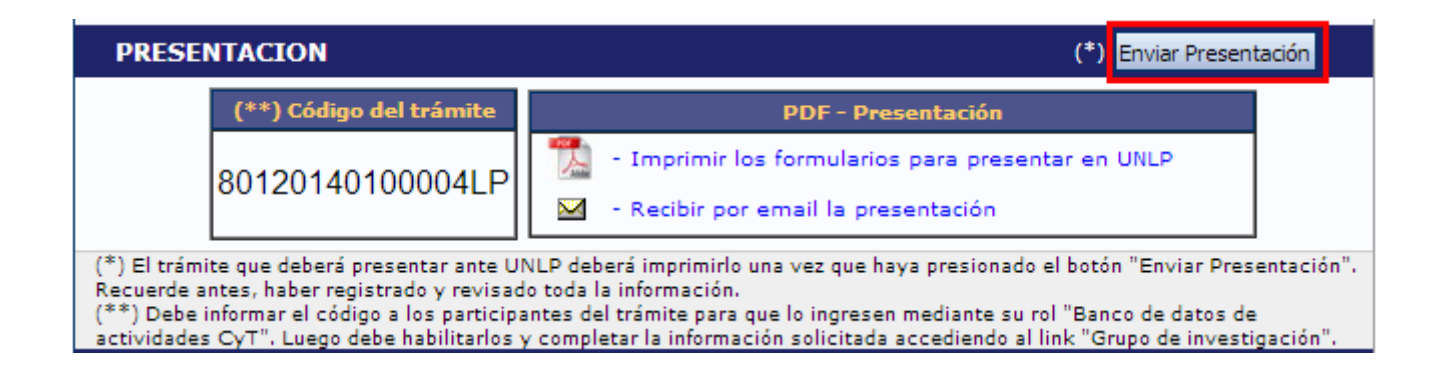

Una vez que hace clic en el botón "Enviar presentación", el sistema muestra una pantalla de advertencia donde se indica que los datos no podrán modificarse, si realizó la verificación de los datos, seleccione la opción "Aceptar" para continuar

| Mensaje de la página sigeva.unlp.edu.ar:                        | × |
|-----------------------------------------------------------------|---|
| Cerciórese de que toda la información se encuentra actualizada. |   |
| A partir de este momento:                                       |   |
| - Se registrarán los cambios                                    |   |
| - Se cerrará la presentación                                    |   |
| - Ya no podrá modificar los <mark>d</mark> atos declarados      |   |
| Desea continuar?                                                |   |
|                                                                 |   |
| Aceptar                                                         | r |
| Aceptar Cancela                                                 | r |

#### 7.1 Verificar envío

En la pestaña "Principal", en la sección "Seguimiento", una vez que se realizó el envío del proyecto, se puede observar que en la columna "Estado" el proyecto figura "**Enviado**". En la siguiente columna se puede observar la fecha del envío del mismo

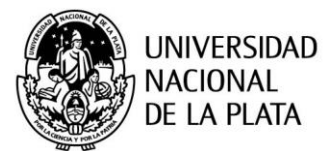

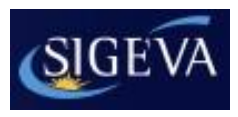

# SEGUIMIENTO Estado Actual: Enviado ETAPAS Estado Fecha Etapa Presentación Enviado 24/06/2014 Etapa Gestión y Control Etapa de Resolución

En esta sección el director podrá seguir el estado del trámite, hasta el resultado final del proceso de evaluación.

#### 8. Presentación

Para imprimir la versión final del proyecto, seleccionar la opción "Imprimir los formularios para presentar" que se encuentra en la pestaña "Principal", en la sección "Presentación".

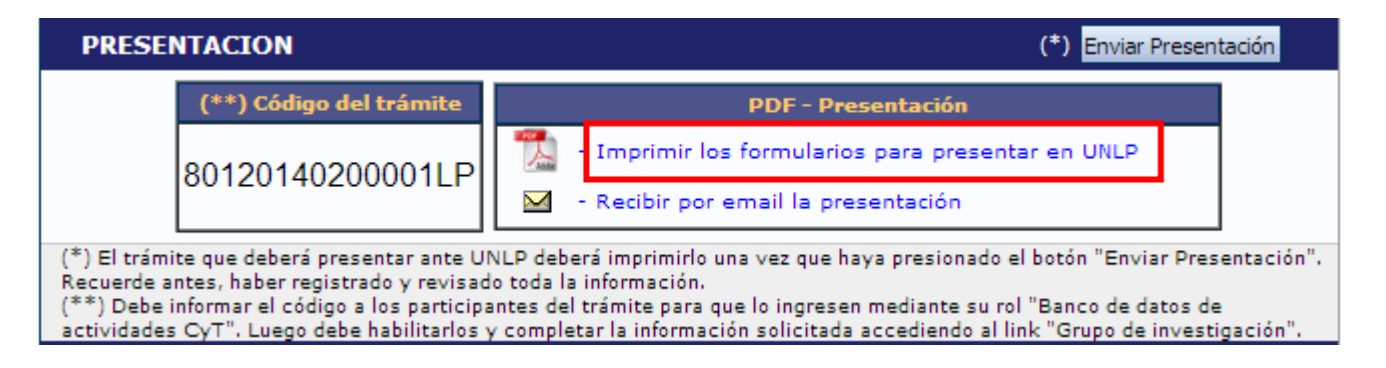

A continuación se muestra la primera hoja de un proyecto en formato PDF.

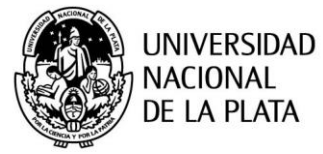

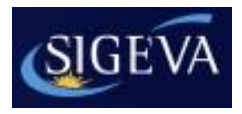

| UNIVERSIDAD NACIONAL DE LA<br>Secretaria de Ciencia y Técnica | PLATA                                                     | ា |
|---------------------------------------------------------------|-----------------------------------------------------------|---|
| Acreditación de                                               | Proyectos I+D Tetranuales 2015                            |   |
| CONVOCA                                                       | ATORIA: Acreditación de Proyectos I+I<br>Tetranuales 2015 | D |
| APELLIDO Y NO                                                 | MBRES: PASQUALI, MAGDALENA                                |   |
| TIPO Y NRO DE DOCU                                            | MENTO: DNI 30426889                                       |   |
|                                                               | GRUPO: Acreditación de Proyectos I+I<br>Tetranuales 2015  | D |
|                                                               | ÁREA: Exactas                                             |   |
| Lugar y Fecha                                                 | Firma                                                     |   |
| Para pega                                                     | ar en la tapa de cada carpeta                             |   |
|                                                               | 601201402000011 P                                         |   |

Una vez enviada la solicitud del proyecto a través del sistema, cada Director deberá imprimirla y deberá entregarla en la Unidad Académica, debidamente firmada, donde deberán constar las firmas del Director de la Unidad de Investigación, el Director e integrantes del proyecto y el aval del Decano de la Unidad Académica.

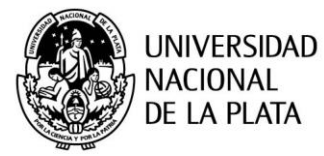

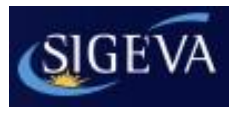

# 9. Consultas

Cualquier consulta se puede comunicar a la Secretaría de Ciencia y Técnica de la UNLP al tel. 644-7006 o por mail a la dirección: acreditacion@presi.unlp.edu.ar.